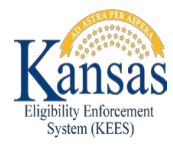

# **KEES August 2020 Release for Medical**

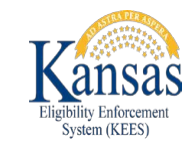

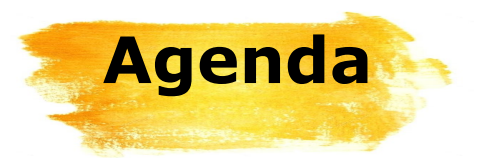

Task Inventory Medical Detail: Premiums NOAs and Forms I013 Annuity Referral Form ES-3122 VA Potential Benefit Request Form KC-1200 – Pre-Populated Family Medical Review KC-1300 – Passive Family Medical Reviews KC-1600 – Pre-Populated Elderly and Disabled Review KC-1700 – Passive Elderly and Disabled Review V008 General Correspondence D100 MediKan Approval KC-1120 Child Turns 19 **NOA Fragments KEES** Changes Reviews LTC

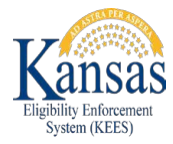

### **Task Inventory**

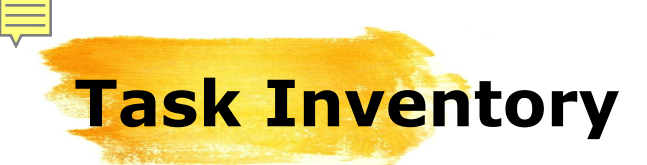

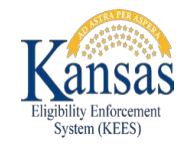

Changes have been made to Task Inventory filtering options to make it easier for staff when searching for Tasks.

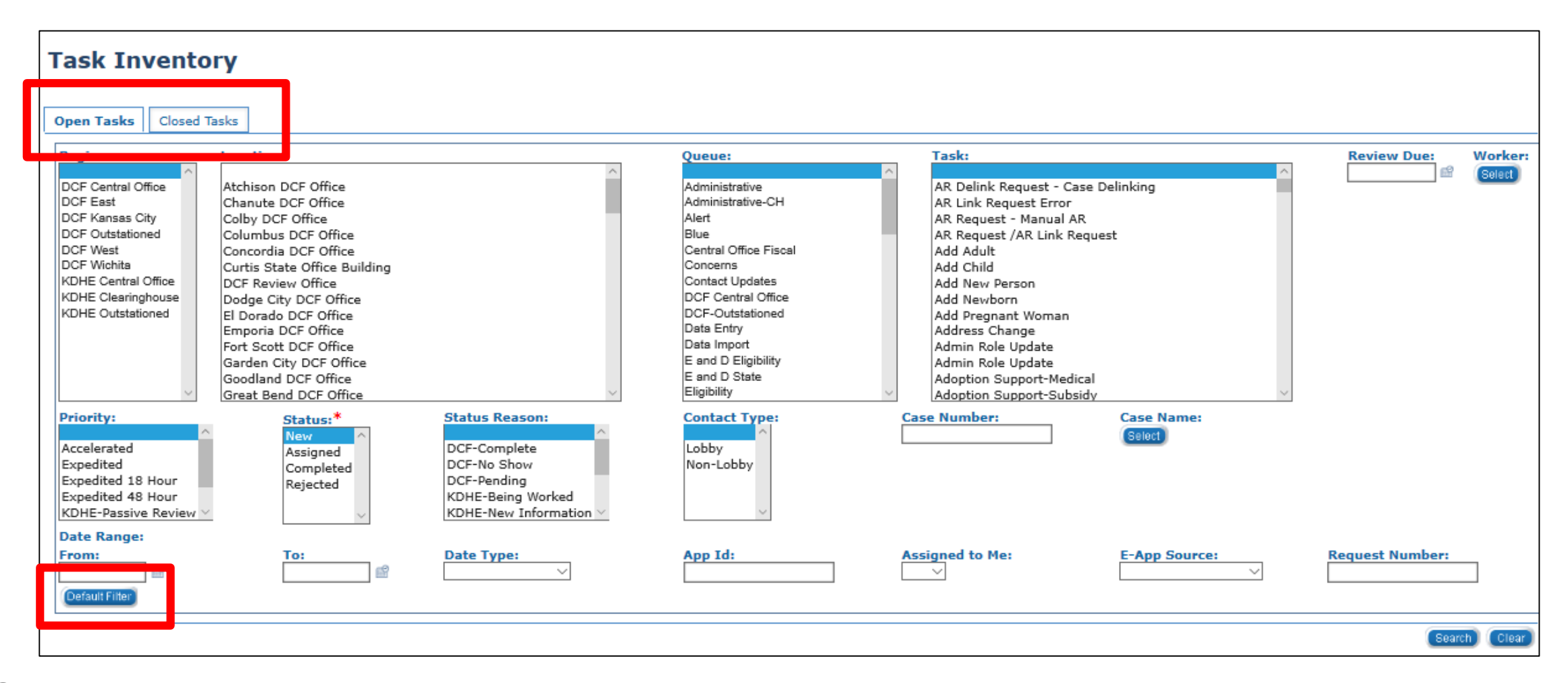

### **Task Inventory**

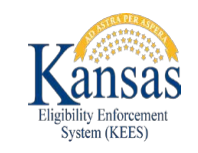

A worker is now able to set their own defaults for certain search criteria on the Task Inventory page. On the Task Inventory page, click the Default Filter button.

|                                                                                                    |                                                                                                    | * - Indicates required fields                                                                                                    |                                                                                                    |                                                                                                    |                                                                                                    |                                                                                                    |
|----------------------------------------------------------------------------------------------------|----------------------------------------------------------------------------------------------------|----------------------------------------------------------------------------------------------------|----------------------------------------------------------------------------------------------------|----------------------------------------------------------------------------------------------------|----------------------------------------------------------------------------------------------------|----------------------------------------------------------------------------------------------------|
| Open Tasks Closed Task                                                                                                    | (S                                                                                                    | Set Default Search D                                                                                                    | taramatare                                                                                                    |                                                                                                    |                                                                                                    |                                                                                                    |
| Region: L                                                                                                    | ocation:                                                                                                    | Set Delauit Search P                                                                                                    |                                                                                                    |                                                                                                    |                                                                                                    |                                                                                                    |
| DCF Central Office<br>DCF East<br>DCF Kansas City<br>DCF Outstationed<br>DCF West<br>DCF Wichita<br>KDHE Central Office<br>KDHE Clearinghouse<br>KDHE Outstationed | Atchison DCF Office<br>Chanute DCF Office<br>Colby DCF Office<br>Columbus DCF Office<br>Concordia DCF Office<br>Curtis State Office Building<br>DCF Review Office<br>Dodge City DCF Office<br>Emporia DCF Office<br>Fort Scott DCF Office<br>Sarden City DCF Office<br>Goodland DCF Office<br>Great Bend DCF Office | DCF Central Office<br>DCF East<br>DCF Kansas City<br>DCF Outstationed<br>DCF West<br>DCF West<br>DCF West<br>DCF West<br>DCF West<br>DCF West<br>NDHE Central Office<br>KDHE Cearinghouse<br>KDHE Outstationed | Atchison DCF Office<br>Chanute DCF Office<br>Colby DCF Office<br>Columbus DCF Office<br>Concordia DCF Office<br>Curtis State Office Building<br>DCF Review Office<br>Dodge City DCF Office<br>El Dorado DCF Office<br>Emporia DCF Office<br>Fort Scott DCF Office<br>Garden City DCF Office<br>Goodland DCF Office<br>Great Bend DCF Office | Administrative<br>Administrative-CH<br>Alert<br>Blue<br>Central Office Fiscal<br>Concerns<br>Contact Updates<br>DCF -Outstationed<br>Data Entry<br>Data Import<br>E and D Eligibility<br>E and D State<br>Eligibility | AR Delink Request - Case Delinking<br>AR Link Request Error<br>AR Request - Manual AR<br>AR Request /AR Link Request<br>Add Adult<br>Add Child<br>Add Child<br>Add New Person<br>Add Newborn<br>Add Pregnant Woman<br>Add Pregnant Woman<br>Address Change<br>Admin Role Update<br>Admin Role Update<br>Adoption Support-Medical<br>Adoption Support-Subsidy | Accelerated<br>Expedited 18 Hour<br>Expedited 18 Hour<br>Expedited 18 Hour<br>KDHE-Passive Review<br>Contact Type: |
| Accelerated<br>Expedited<br>Expedited 18 Hour<br>Expedited 48 Hour<br>KDHE-Passive Review ><br>Date Range:<br>From:                                                | Status:* Stat<br>New<br>Assigned<br>Completed<br>Rejected<br>To: Da                                                                                                    |                                                                                                    | e Manage F                                                                                                    | <b>ilter</b> page                                                                                                    | displays. The                                                                                                    | e worker is                                                                                                    |

### On the **Manage Filter** page the worker can select a default for the following fields:

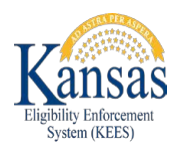

Region Location Queue Task Priority Contact Type Sort By Order By E-App Source

| - Indicates required helds                                                                                         |                                                                                                    |                                                                                                    |                                                                                                    |                                                                                                    |
|----------------------------------------------------------------------------------------------------|----------------------------------------------------------------------------------------------------|----------------------------------------------------------------------------------------------------|----------------------------------------------------------------------------------------------------|----------------------------------------------------------------------------------------------------|
| Region:<br>DCF Central Office<br>DCF East<br>DCF Kansas City<br>DCF West<br>DCF West<br>DCF Wishits<br>DCF Wishits | Atchison DCF Office<br>Chanute DCF Office<br>Columbus DCF Office<br>Columbus DCF Office<br>Concordia DCF Office<br>Concordia DCF Office<br>Curvits State Office Building                    | Administrative<br>Administrative-CH<br>Alert<br>Blue<br>Central Office Fiscal<br>Concerns                                                       | AR Delink Request - Case Delinking<br>AR Link Request Error<br>AR Request - Manual AR<br>AR Request /AR Link Request<br>Add Adult<br>Add Child                          | Priority:     Sort By:       Accelerated     Due Date       Accelerated     Order By       Expedited 18 Hour     Descending       KDHE-Passive Review     Ascending |
| KDHE Clearinghouse<br>KDHE Outstationed                                                                            | DCF Review Office<br>Dodge City DCF Office<br>El Dorado DCF Office<br>Emporia DCF Office<br>Fort Scott DCF Office<br>Garden City DCF Office<br>Goodland DCF Office<br>Great Bend DCF Office | Contract Optimises<br>DCF-Cutral Office<br>DCF-Outstationed<br>Data Entry<br>Data Import<br>E and D Eligibility<br>E and D State<br>Eligibility | Add New Person<br>Add Newborn<br>Add Pregnant Woman<br>Address Change<br>Admin Role Update<br>Admin Role Update<br>Adoption Support-Medical<br>Adoption Support-Subsidy | Lobby                                                                                                    |

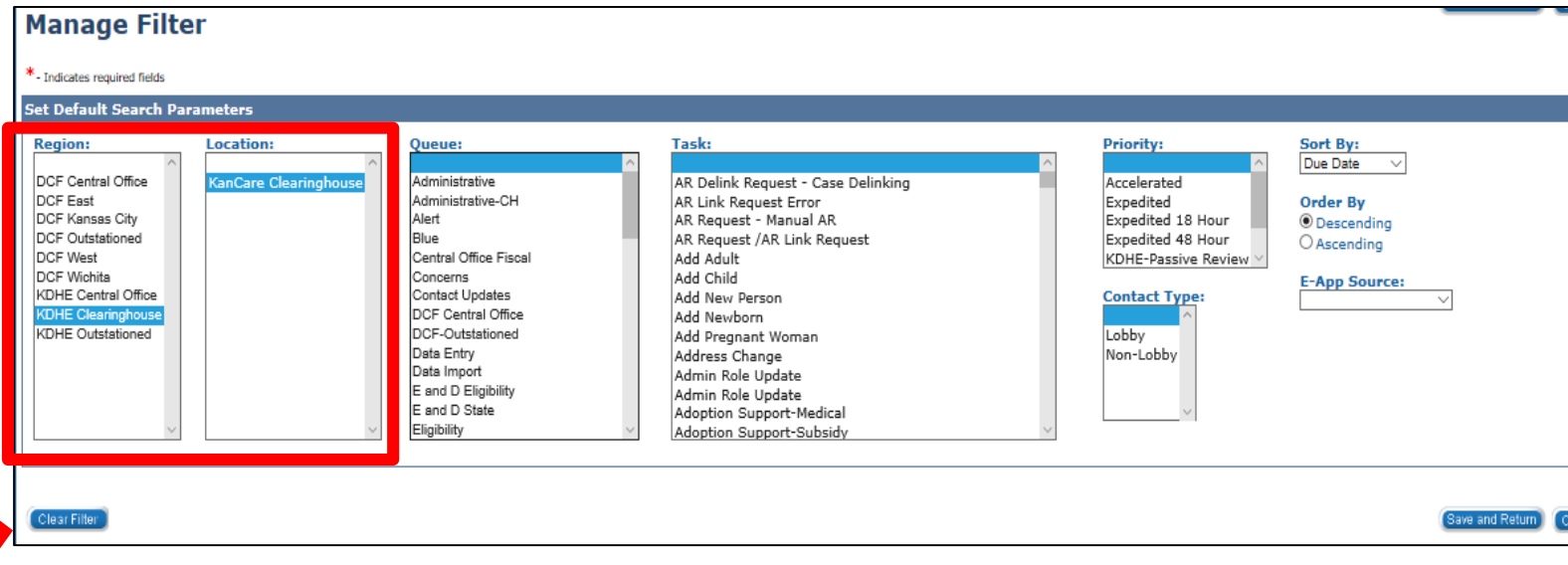

Staff should only select values for the fields they wish to default every time they complete a search.

#### Click **Save and Return** to save the selections navigate back to **Task**

**Inventory** page.

v1.0 The **Clear Filter** button removes all previously saved selections.

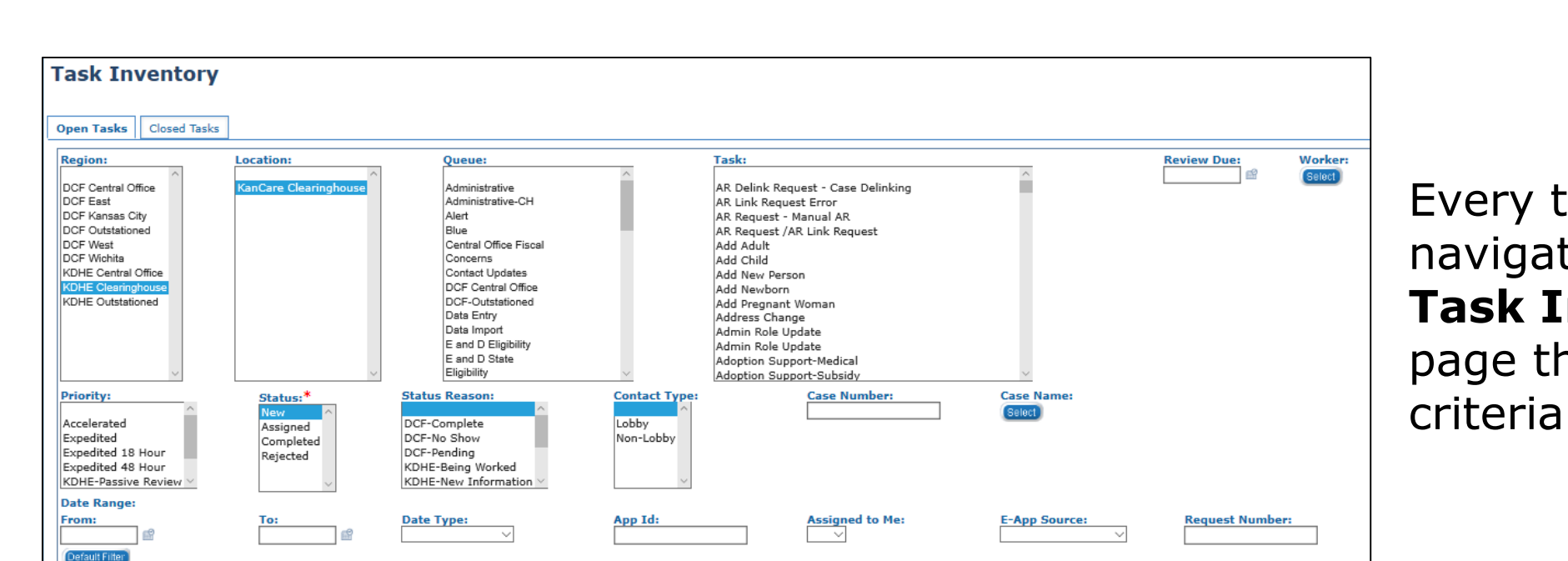

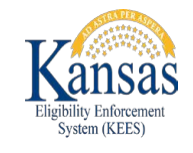

Every time a worker navigates to the **Task Inventory** page the default criteria shows.

The worker has the ability to update the fields that are defaulted and/or select additional search criteria as needed.

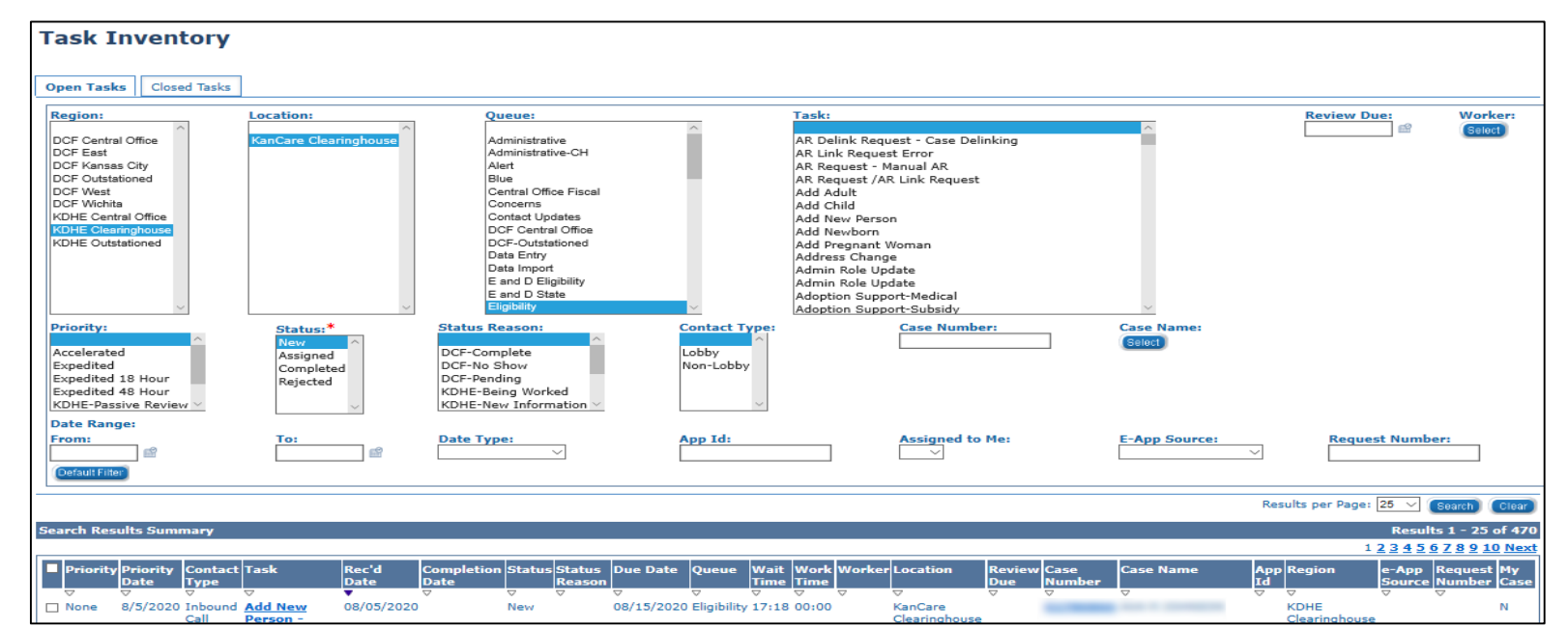

**Task Inventory** 

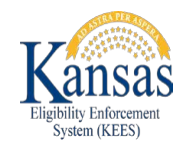

Search criteria selections

| Open Tasks Closed Tasks Region: Location: Queue:                                                                                                    | Task:                                                                                                    |                                                                                         | Review Due: Worker:                                                                                                    | are ma                                                                                                    | intain<br>na bei                                                                                         | ed whe                    | n<br>he         |                   |
|----------------------------------------------------------------------------------------------------|----------------------------------------------------------------------------------------------------|-----------------------------------------------------------------------------------------|----------------------------------------------------------------------------------------------------|----------------------------------------------------------------------------------------------------|----------------------------------------------------------------------------------------------------|---------------------------|-----------------|-------------------|
| CF Central Office     KanCare Clearinghouse     Administrative       DCF Kansas City     KanCare Clearinghouse     Administrative-CH       DCF Votstationed     Blue     Central Office Fiscal       DCF West     DCF West     Concerns       DCF West     Contact Updates     DCF Central Office       KDHE Outstationed     DCF Votstationed     DCF West       DCF West     DCF West     DCF Central Office       DCF West     DCF West     DCF Central Office       DCF West     DCF West     DCF Central Office       DCF West     DCF Updates     DCF Central Office       DCF West     DCF Outstationed     Data Import       E and D Eligibility     E and D Eligibility                                                                                                    | AR Delink Request - Case Delinking<br>AR Link Request Error<br>AR Request - Manual AR<br>AR Request / Manual AR<br>Ad Adult<br>Add Adult<br>Add Akew Person<br>Add Newborn<br>Add Pregnant Woman<br>Address Change<br>Admin Role Update<br>Adorpion Support-Subsidy |                                                                                         |                                                                                                    | Open<br>Closed                                                                                                    | Tasks<br>I Task                                                                                          | tab an<br><b>(s</b> tabs. | d               |                   |
| Priority: Status:* Status Reason:<br>Accelerated<br>Expedited 18 Hour<br>Expedited 48 Hour<br>KDHE-Passive Review Date Status Reason:<br>DCF-Complete<br>DCF-No Show<br>DCF-Pending<br>KDHE-Being Worked<br>KDHE-New Information Date<br>Status Reason:<br>DCF-Complete<br>DCF-Pending<br>KDHE-New Information Date<br>Status Reason:<br>DCF-Complete<br>DCF-No Show<br>DCF-Pending<br>KDHE-New Information Date<br>Status Reason:<br>DCF-Complete<br>DCF-No Show<br>DCF-Pending<br>KDHE-New Information Date<br>Status Reason:<br>DCF-Complete<br>DCF-No Show<br>DCF-Pending<br>KDHE-New Information DCF-Pending<br>KDHE-New Information DCF-Pending<br>Status Reason:<br>DCF-Complete<br>DCF-No Show<br>DCF-Dending<br>Status Reason:<br>DCF-Dending<br>Status Reason:<br>DCF-Dending<br>Status Reason:<br>DCF-Dending<br>Status Reason:<br>DCF-Dending<br>Status Reason:<br>DCF-Dending<br>Status Reason:<br>DCF-Dending<br>Status Reason:<br>DCF-Dending<br>Status Reason:<br>Status Reason:<br>DCF-Dending<br>Status Reason:<br>Status Reason:<br>DCF-Dending<br>Status Reason:<br>Status Reason:<br>Stat | Contact Type:<br>Lobby<br>Non-Lobby<br>Ann Id:<br>Arrianed to Ma:                                                                                                    | Case Name:                                                                              | Request Number                                                                                                    |                                                                                                    |                                                                                                    |                           |                 |                   |
| Image: Second second second                                                                                                    | Tas                                                                                                    | Inventory                                                                               | Request Number:                                                                                                    |                                                                                                    |                                                                                                    |                           |                 |                   |
|                                                                                                    |                                                                                                    |                                                                                         |                                                                                                    |                                                                                                    |                                                                                                    |                           |                 |                   |
|                                                                                                    | Regi<br>DCF<br>DCF<br>DCF<br>DCF<br>DCF<br>KDH<br>KDH                                                                                                    | Closed rasks      Location:     KanCare Clearingho     status:*      Status:*           | Administrative<br>Administrative-CH<br>Alert<br>Blue<br>Central Office Fiscal<br>Concerns<br>Contact Updates<br>DCF Central Office<br>DCF-Outstationed<br>Data Entry<br>Data Import<br>E and D Eligibility<br>E and D State<br>Eligibility | AR Delink Request<br>AR Link Request<br>AR Kaquest - Man<br>AR Request - Man<br>Ad Adult<br>Add Adult<br>Add Adult<br>Add Child<br>Add Newborn<br>Add Pregnant Won<br>Add Res Change<br>Admin Role Updat<br>Admin Role Updat<br>Adpino Support- | : - Case Delinking<br>rror<br>Jal AR<br>nk Request<br>nan<br>e<br>e<br>Medical<br>Subsidy<br>ase Number: | Case Name:                | Review Due: V   | Vorker:<br>Select |
|                                                                                                    | Acce<br>Expe<br>Expe<br>Expe<br>KDH<br>Date<br>From                                                                                                    | Ated<br>ed<br>ed 18 Hour<br>ed 48 Hour<br>ed 48 Hour<br>assive Review v<br>ange:<br>To: | DCF-Complete<br>DCF-Vo Show<br>DCF-Pending<br>KDHE-Being Worked<br>KDHE-New Information                                                                                                    | App Id:                                                                                                    | ssigned to Me:                                                                                           | Selosi<br>E-App Source:   | Request Number: |                   |

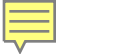

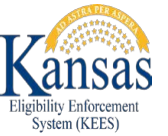

The Open Tasks tab automatically defaults the **Status** field selection to *New* 

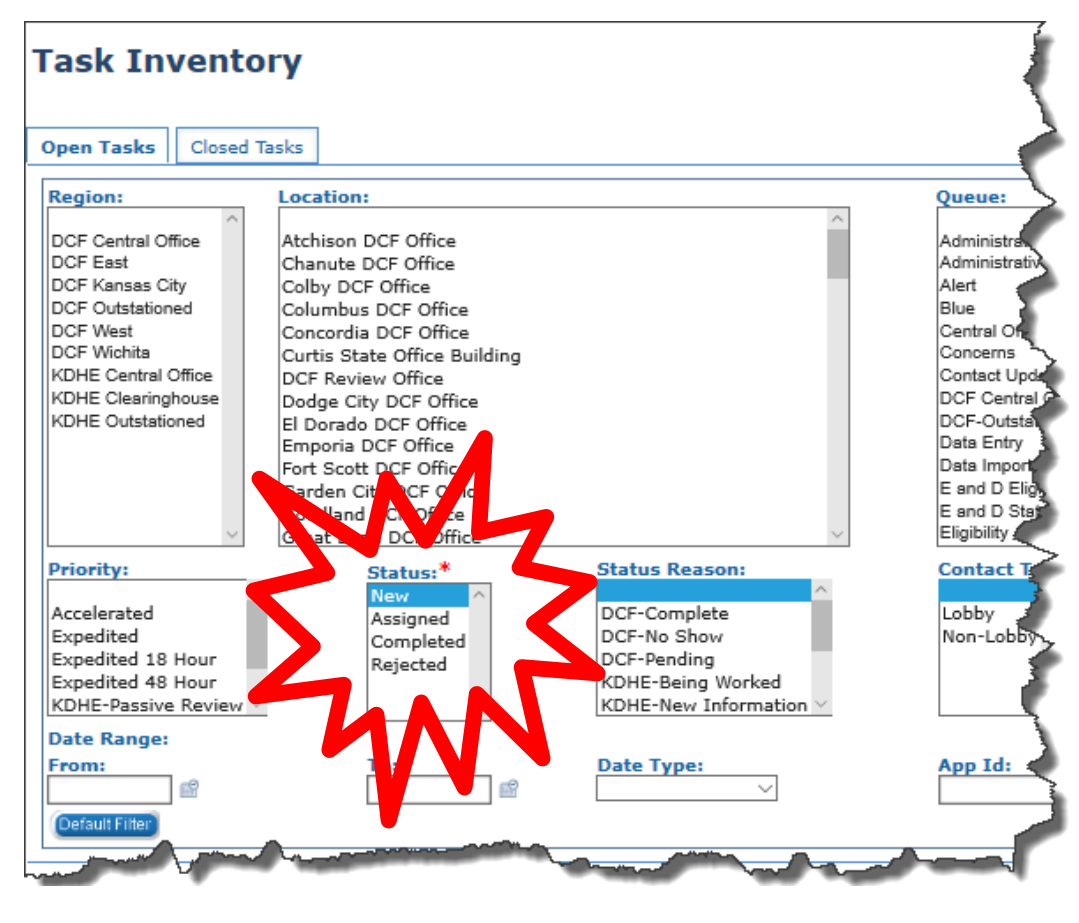

The Closed Tasks tab automatically defaults the **Status** field selections to *Completed* and *Rejected* 

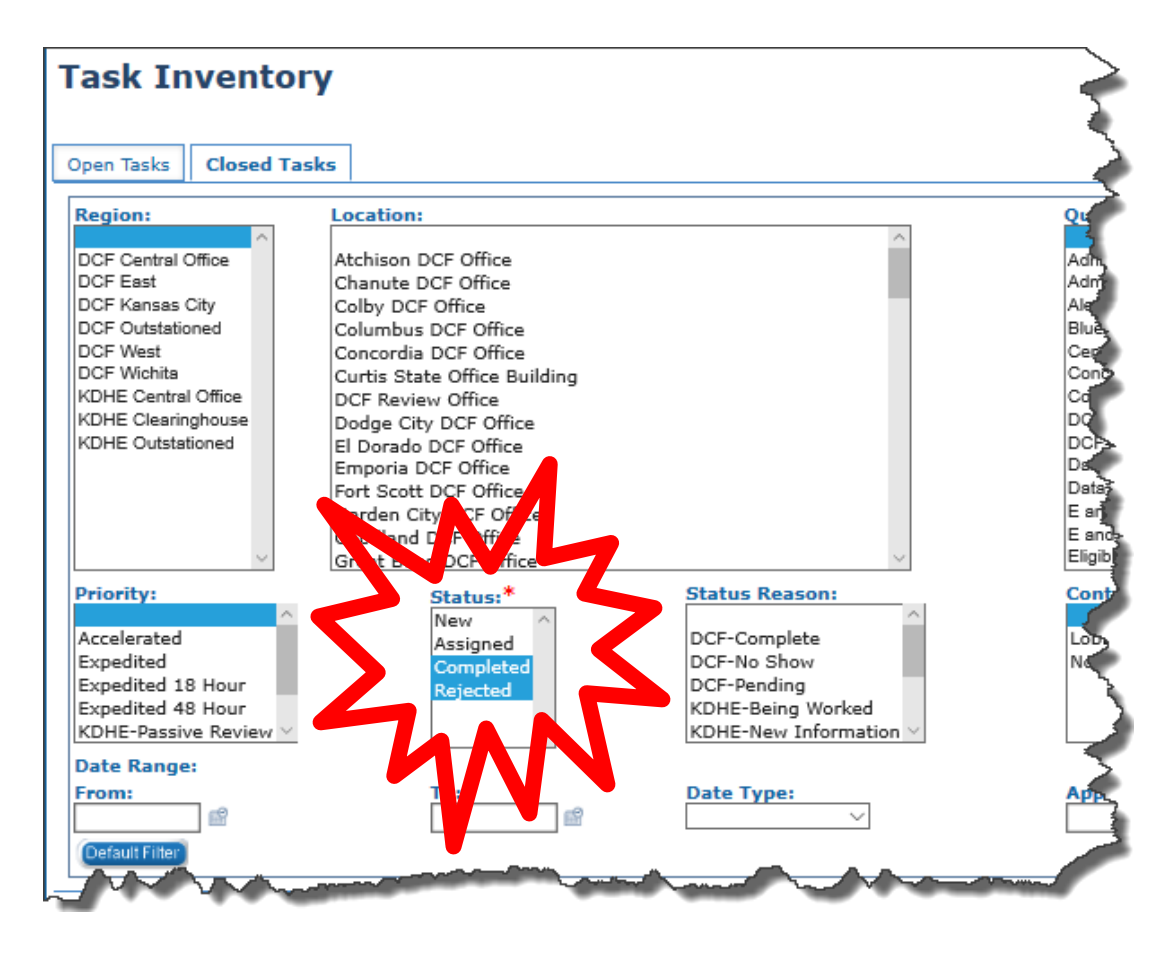

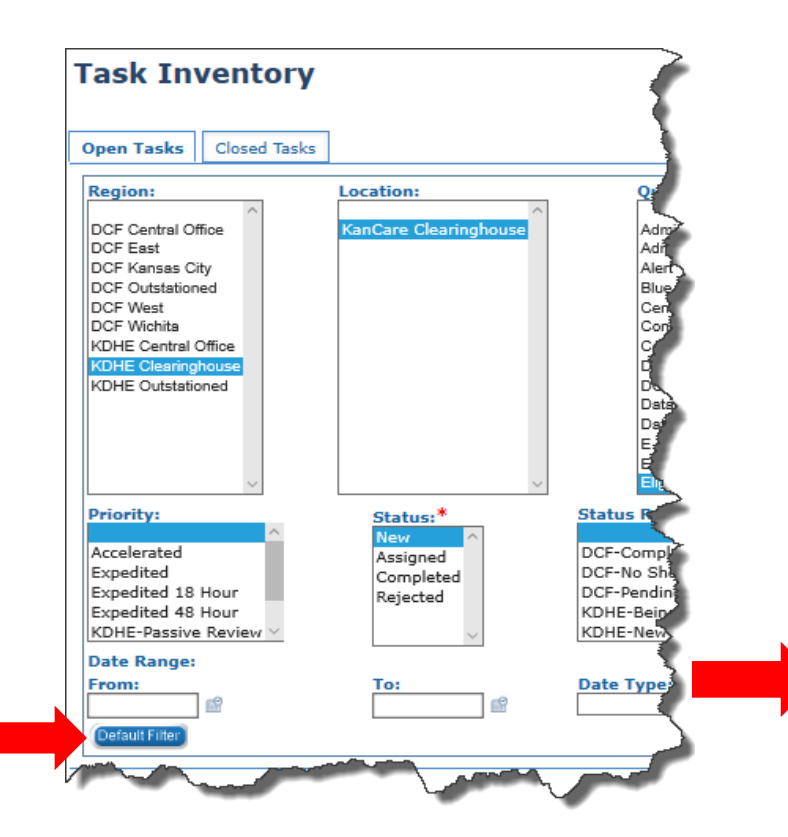

The worker can select new defaults or leave the fields blank then click the **Save** and **Return** button

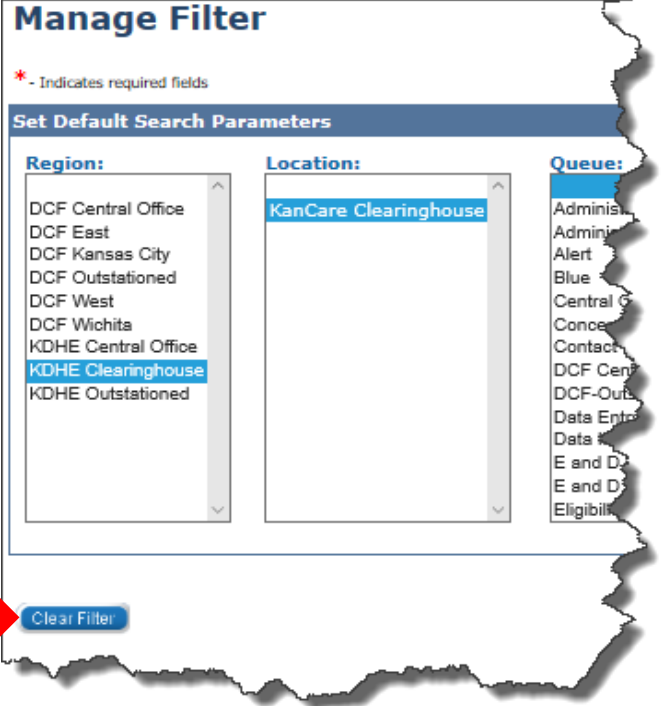

A worker can clear and/or set new default search options by clicking the **Default Filter** button to navigate back to the **Manage Filter** page.

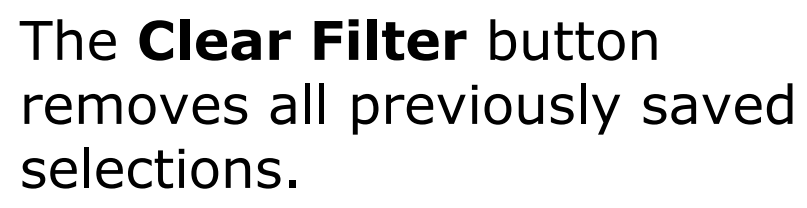

| t Default Search Pa                                                                                                    | arameters                                                                                                    |                                                                                                    |                                                                                                    |                                                                                                    |                                                                                    |
|----------------------------------------------------------------------------------------------------|----------------------------------------------------------------------------------------------------|----------------------------------------------------------------------------------------------------|----------------------------------------------------------------------------------------------------|----------------------------------------------------------------------------------------------------|------------------------------------------------------------------------------------|
| CCF Central Office<br>DCF East<br>DCF Kansas City<br>DCF Outstationed<br>DCF West<br>DCF West<br>DCF Winita<br>CDHE Central Office<br>CDHE Clearinghouse<br>CDHE Outstationed | Location:<br>Atchison DCF Office<br>Chanute DCF Office<br>Colby DCF Office<br>Columbus DCF Office<br>Concordia DCF Office<br>Curtis State Office Building<br>DCF Review Office<br>El Dorado DCF Office<br>El Dorado DCF Office<br>Fort Scott DCF Office<br>Garden City DCF Office<br>Great Bend DCF Office | Administrative<br>Administrative-CH<br>Alert<br>Blue<br>Central Office Fiscal<br>Concerns<br>Contact Updates<br>DCF Central Office<br>DCF-Outstationed<br>Data Entry<br>Data Import<br>E and D Eligibility<br>E and D State<br>Eligibility | AR Delink Request - Case Delinking<br>AR Link Request Error<br>AR Request - Manual AR<br>AR Request /AR Link Request<br>Add Adult<br>Add Child<br>Add New Person<br>Add Newborn<br>Add Pregnant Woman<br>Address Change<br>Admin Role Update<br>Admin Role Update<br>Adoption Support-Subsidy | Accelerated<br>Expedited 18 Hour<br>Expedited 18 Hour<br>Expedited 48 Hour<br>KDHE-Passive Review V<br>Contact Type:<br>Lobby<br>Non-Lobby | Sort By:<br>Due Date V<br>Order By<br>O Descending<br>O Ascending<br>E-App Source: |

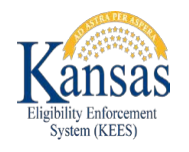

# Tasks can now be filtered by the Date Type of Completion Date. This value has been added to Task Inventory, Search Results Summary, and Task Details.

L

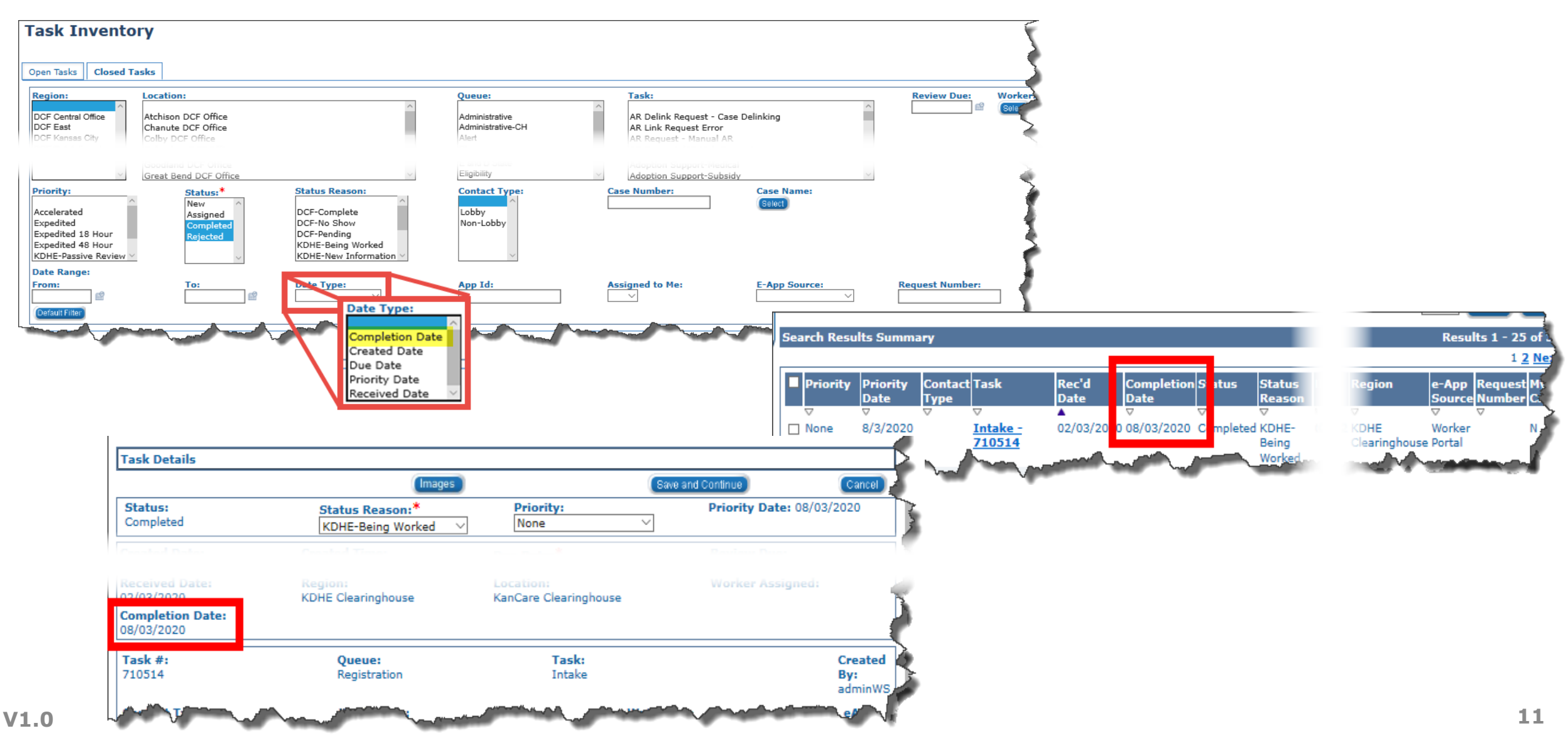

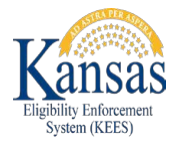

# Medical Detail Premiums

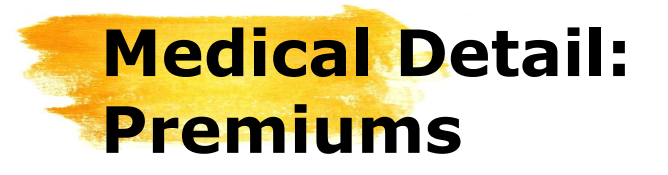

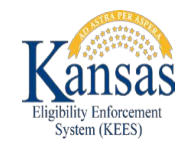

Changes were made to the **Medical Detail** page. The changes relate to how Premiums are displayed. The below screenshot shows how Premiums are currently displayed on the **Medical Detail** page.

| Program Information              |                                |                                    |                               |                          |                        |         |
|----------------------------------|--------------------------------|------------------------------------|-------------------------------|--------------------------|------------------------|---------|
| Status:*                         | Status Reas                    | on:                                | Household Premium Amount:     |                          |                        |         |
| Active                           |                                |                                    | 0.00                          |                          |                        |         |
| Application Date:*<br>08/07/2018 | Review Begin Month:<br>07/2019 | <b>Review Due Month</b><br>04/2020 | :*                            |                          |                        |         |
| Automatically Reassign<br>Yes    | When Activated:                |                                    | Assign To Medical Only:<br>No |                          |                        |         |
| Delinquent CHIP Premiu           | ims:                           |                                    |                               |                          |                        |         |
| Delinquent Amount:               |                                |                                    |                               |                          |                        |         |
| Date:                            |                                |                                    |                               |                          |                        |         |
|                                  |                                |                                    |                               |                          |                        |         |
| Delinquent WH Premium            | 15:                            |                                    |                               |                          |                        |         |
| Delinquent Amount:               |                                |                                    |                               |                          |                        |         |
| Date:                            |                                |                                    |                               |                          |                        |         |
| CHIP Penalty Period              |                                |                                    |                               |                          |                        |         |
| Penalty Start:                   | Penalty End                    | :                                  | Penalty Amount:               | Delinquent Month Starts: | Delinquent Month Ends: | Status: |
|                                  |                                |                                    |                               |                          |                        |         |
| Spenddown Status:                |                                |                                    |                               |                          | View Penalty History   |         |

Here is how Premiums on the Medical **Detail** page will display once the August Release is implemented. We will take a closer look at these changes next.

### Medical Detail: Premiums

Ę

| Medical Detail                   |                                |                               |                   |  |                      |                                  |
|----------------------------------|--------------------------------|-------------------------------|-------------------|--|----------------------|----------------------------------|
| *- Indicates required fields     |                                |                               |                   |  |                      |                                  |
|                                  |                                |                               |                   |  |                      | View History (MD/EXT) Edit Close |
| 09/01/2020                       |                                |                               |                   |  |                      |                                  |
| <b>Program Information</b>       |                                |                               |                   |  |                      |                                  |
| Status:*                         | Status Reason:                 |                               |                   |  |                      |                                  |
| Active                           |                                |                               |                   |  |                      |                                  |
| Application Date:*<br>01/27/2020 | Review Begin Month:<br>01/2020 | Review Due Month:*<br>11/2020 |                   |  |                      |                                  |
| Automatically Reassig<br>No      | n When Activated:              | Assign To Medical Only:<br>No | Spenddown Status: |  |                      |                                  |
| Household Premium<br>Amount:     | 20.00                          |                               |                   |  |                      |                                  |
| Delinquent Premiums              |                                |                               |                   |  |                      |                                  |
| Delinquent CHIP<br>Premiums:     | No                             | Delinquent Amount:            |                   |  | Date:                |                                  |
| Delinquent WH<br>Premiums:       |                                | Delinquent Amount:            |                   |  | Date:                |                                  |
| Penalty Period                   |                                |                               |                   |  |                      |                                  |
| CHIP Penalty Start:              | 03/01/2018                     | Penalty End:                  | 05/31/2018        |  | Penalty Amount:      | 40.00                            |
| Delinquent Month<br>Starts:      | 12/01/2017                     | Delinquent Month Ends:        | 01/31/2018        |  | Status:              | Shortened                        |
|                                  |                                |                               |                   |  | View Penalty History |                                  |

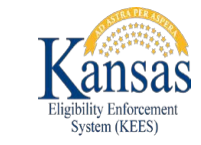

### Medical Detail: Premiums

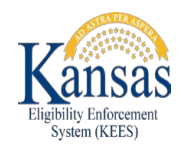

Changes to the Premiums section include the:

- Relocation of the Household Premium Amount
- Reformatting of the Delinquent Premiums and Penalty Period data.

| Indicates required fields    |                            |                               |                   |
|------------------------------|----------------------------|-------------------------------|-------------------|
| 9/01/2020                    |                            |                               |                   |
| Program Information          |                            |                               |                   |
| Status:*                     | Status Reason:             |                               |                   |
| Active                       |                            |                               |                   |
| Application Date:*           | <b>Review Begin Month:</b> | Review Due Month:*            |                   |
| 01/27/2020                   | 01/2020                    | 11/2020                       |                   |
| Automatically Reassign<br>No | When Activated:            | Assign To Medical Only:<br>No | Spenddown Status: |
| Household Premium<br>Amount: | 20.00                      |                               |                   |
| <u>Delinquent Premiums</u>   |                            |                               |                   |
| Delinquent CHIP<br>Premiums: | No                         | Delinquent Amount:            |                   |
| Delinquent WH<br>Premiums:   |                            | Delinquent Amount:            |                   |
| Penalty Period               |                            |                               |                   |
| CHIP Penalty Start:          | 03/01/2018                 | Penalty End:                  | 05/31/2018        |
| Delinquent Month             | 12/01/2017                 | Delinquent Month Ends:        | 01/31/2018        |

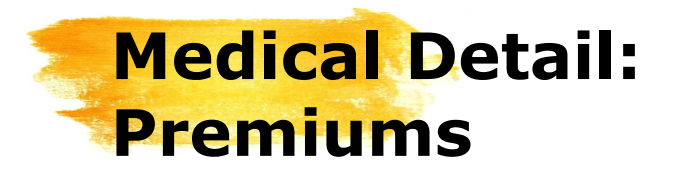

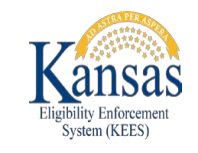

The **Household Premium Amount** displays for CHIP and Working Healthy cases. It is populated by the Medical EDBC Summary page and shows the highest Premium for the household.

**Delinquent Premiums** indicates if there are any past due CHIP or Working Healthy Premiums. The amount and date associated with the delinquency will also be listed.

| Household Premium 20.00<br>Amount:                                                                                                    |  |
|----------------------------------------------------------------------------------------------------|--|
| Delinquent Premiums     No     Delinquent Amount:     Date:       Premiums:     Value     Value     Value                                            |  |
| Delinquent WH Delinquent Amount: Date:<br>Premiums:                                                                                                  |  |
| Penalty Period                                                                                                    |  |
| CHIP Penalty Start: 03/01/2018 Penalty End: 05/31/2018 Penalty Amount: 40.00                                                                         |  |
| Delinquent Month       12/01/2017       Delinquent Month Ends:       01/31/2018       Status:       Shortened         Starts:              Shortened |  |
| View Penalty History                                                                                                    |  |

The **Penalty Period** displays the start and end dates as well as the amount of a CHIP Penalty. The Delinquency start, end, and status are also located in this section.

### **Premium Penalties & Penalty Period Detail**

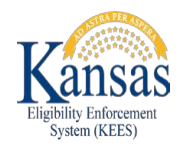

The final Premium-related changes are found on the **Premium Penalties** and **Penalty Period Detail** pages. The path to both pages is displayed to the right. Click the View Penalty History button on the Medical Detail page.

The **Premium Penalties History** page displays.

Click the **Edit** button by the appropriate record.

The **Penalty Period Detail** page displays.

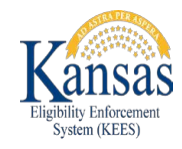

### Premium Penalties & Penalty Period Detail

| Searc                                                                  | h Results Summar                                                     | У                                                                      |                    |                                     |                         |                                                     |                               | Result      | ts 1 - 2 of 2                       |
|------------------------------------------------------------------------|----------------------------------------------------------------------|------------------------------------------------------------------------|--------------------|-------------------------------------|-------------------------|-----------------------------------------------------|-------------------------------|-------------|-------------------------------------|
|                                                                        |                                                                      |                                                                        |                    | Displ<br>Pena                       | lay<br>alty Start:      | Penalty End:                                        |                               |             | View                                |
|                                                                        | Test Category                                                        | Penalty Start                                                          | Penalty End        | Penalty Amount                      | Delinquent Month Starts | Delinquent Month Ends                               | Status                        | Status Date | Action                              |
|                                                                        | MAGI CHIP                                                            | 03/01/2018                                                             | 05/31/2018         | 40.00                               | 12/01/2017              | 01/31/2018                                          | Active                        | 02/06/2018  | Edit                                |
|                                                                        | MAGT CHTD                                                            | 03/01/2019                                                             | 05/31/2010         | 10.00                               |                         | 01/01/0010                                          |                               |             |                                     |
| Wor                                                                    | Rer Assignment                                                       | Customer Schedule                                                      | e-Tools            | 40.00                               | 12/01/2017              | 01/31/2018                                          | Shortened                     | 05/21/2018  | Edit<br>re and Return               |
| Worl                                                                   | ker Assignment<br>Period De                                          | Customer Schedule                                                      | e-Tools            | 40.00                               | 12/01/2017              | 01/31/2018                                          | Shortened                     | 05/21/2018  | e and Return                        |
| Worl<br>Worl<br>alty<br>ates requ<br>y Perio<br>ategor<br>HIP          | ker Assignment<br>Period De<br>uired fields<br>od Information<br>y:* | Customer Schedule                                                      | e-Tools            | 40.00                               | 12/01/2017              | 01/31/2018                                          | Shortened                     | 05/21/2018  | Edit                                |
| Worl<br>alty<br>ates requ<br>y Perio<br>ategor<br>HIP<br>y Start<br>18 | ker Assignment                                                       | Customer Schedule Customer Schedule Penalty Amount: <sup>3</sup> 40.00 | • Delin<br>12/01/2 | 40.00<br>quent Month Starts<br>2017 | 12/01/2017              | 01/31/2018<br>Delinquent Month Ends:*<br>01/31/2018 | Shortened<br>Statu:<br>Active | 05/21/2018  | e and Return (<br>us Date:*<br>2018 |

A Test Category has now been added to the **Premium Penalties History** and **Penalty Period Detail** pages. *MAGI CHIP* should be the only option displayed in the **Test Category** for both pages.

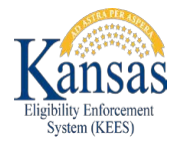

### Forms

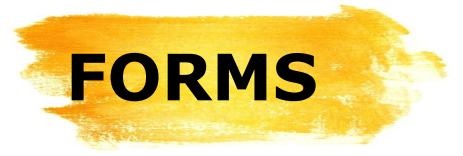

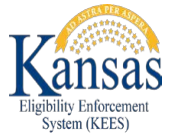

The I013 Annuity Referral and ES-3122 **VA Potential Benefit Request Forms** are now in KEES.

Adding these forms to **KEES** simplifies and speeds up the process for Eligibility staff.

Both forms can now be printed centrally and viewed in **Distributed Documents**. The forms will no longer be located in their previous locations as they are to be used in KEES moving forward. V1.0

| KanCare Clearinghouse<br>PO Box 3599<br>Topeka, KS 66601-9738                                                                                                    | KanCare Clearinghouse<br>PO Box 3599<br>Topeka, KS 66601-9738                                                                                                    |
|----------------------------------------------------------------------------------------------------|----------------------------------------------------------------------------------------------------|
| Notice Date:       07/21/2020         Case Name:       BARRY CASH         BARRY CASH       Case Number:20293473         834 S KANSAS AVE       Program:       Medical         TOPEKA, KS 66612-1203       Case Number:2020       Case Number:2020                                                                                               | Notice Dat<br>Case Nam<br>BARRY CASH Case Num<br>834 S KANSAS AVE Program:<br>TOPEKA, KS 66612-1203                                                                                                    |
| The State of Kansas has approved the following individual for Long Term Care - Medically Needy                                                                                                    | VETERANS ADMINISTRATION POTENTIAL BENE                                                                                                    |
| medical assistance program: BARRY CASH                                                                                                    | Name of Applicant or Recipient: BARRY CASH                                                                                                    |
|                                                                                                    | Social Security Number: Case Number: 20293473                                                                                                    |
| an annuity owned by a Medicaid beneficiary, or the spouse of the beneficiary, receiving long term care<br>assistance. Kansas Medicaid will recover from the funds remaining in the contract at the time of death,<br>up to the amount of medical arcitrance pairs.                                                                              | The person whose name is shown above may be eligible for benefits fr<br>Affairs (VA). As a condition of eligibility for medical assistance, this pe                                                                                                    |
| up to the amount of metical assistance paid.                                                                                                    | they are potentially eligible to receive.                                                                                                    |
| Our records indicate that th<br>your company. Please list<br>this individual, or by the ind<br>beneficiary within 90 days c<br>KanCare Clearinghouse                                                                                                    | eturn these forms to t<br>Clearinghouse.                                                                                                    |
| Our records indicate that th<br>your company. Please list<br>this individual, or by the ind<br>beneficiary within 90 days c<br>KanCare Clearinghouse<br>PO Box 3599                                                                                                    | eturn these forms to t<br>Clearinghouse.                                                                                                    |
| Our records indicate that th<br>your company. Please list<br>this individual, or by the ind<br>beneficiary within 90 days o<br>KanCare Clearinghouse<br>PO Box 3599<br>Topeka, KS 66601-9738                                                                                                    | The potentially eligible to receive.<br>Teturn these forms to the context of the context of the contex of the context of the contex of the cont |
| Our records indicate that th<br>your company. Please list<br>this individual, or by the ind<br>beneficiary within 90 days of<br>KanCare Clearinghouse<br>PO Box 3599<br>Topeka, KS 86801-9738<br>If you have questions call: KanCare Clearinghouse at (800) 792-4884 between the hours of 8 AM and 5<br>PM Monday through Friday.               | they are potentially eligible to receive.<br>Teturn these forms to the second second sec |
| Our records indicate that th<br>your company. Please list<br>this individual, or by the ind<br>beneficiary within 90 days of<br>KanCare Clearinghouse<br>PO Box 3599<br>Topeka, KS 66601-9738<br>If you have questions call: KanCare Clearinghouse at (800) 792-4884 between the hours of 8 AM and 5<br>PM Monday through Friday.<br>BARRY CASH | they are potentially eligible to receive.<br>Teturn these forms to the second second sec |
| Our records indicate that th<br>your company. Please list<br>this individual, or by the ind<br>beneficiary within 90 days<br>KanCare Clearinghouse<br>PO Box 3599<br>Topeka, KS 66601-9738<br>If you have questions call: KanCare Clearinghouse at (800) 792-4884 between the hours of 8 AM and 5<br>PM Monday through Friday.<br>BARRY CASH    | Thereby authorize the Kansas Department of Health and Environment<br>Thereby authorize the Kansas Department of Health and Environment<br>to release the information shown above. I also authorize your organization<br>to release the information shown above. I also authorize your organization<br>the release the information shown above. I also authorize your organization<br>the release the information shown above. I also authorize your organization<br>the release the information shown above. I also authorize your organization<br>the Kansas Department of Health and Environment<br>the Kansas Department of Health and Environment<br>the Kansas Department of Health and Environment Division of Health<br>have filed or intend to file with your organization.                                                                                                    |
| Our records indicate that th<br>your company. Please list<br>this individual, or by the ind<br>beneficiary within 90 days<br>KanCare Clearinghouse<br>PO Box 3599<br>Topeka, KS 66601-9738<br>If you have questions call: KanCare Clearinghouse at (800) 792-4884 between the hours of 8 AM and 5<br>PM Monday through Friday.<br>BARRY CASH    | when this person appears for their scheduled interview, they will sign a Release Information below and give you this form. Please complete, s Response section below and return to the person. They will return the Clearinghouse to confirm they have made contact with your organization.         MUTHORIZATION TO RELEASE INFORMATION         Interest the information shown above. I also authorize your organization the variant of Health and Environment to release the information shown above. I also authorize your organization the variant of the period of the variant of the variant of t                                                                                      |

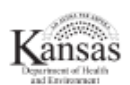

e Date: 07/16/2020 Name: BARRY CASH Number: 20293473 Medical

#### ENEFITS REQUEST

fits from the Department of Veterans is person must file for any VA benefits

uld help them apply for

### the

now but a higher ssistance, they must ount.

sign and date the Authorization to ete, sign and date the Organization n the completed form to the KanCare nization.

ment Division of Health Care Finance anization to release any information to ealth Care Finance about any claim I

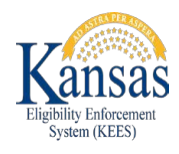

# FORMS

### The **I013 Annuity Referral Form** is now a KEES Form that auto-populates with:

- 1. Consumer Name
- 2. The date the form was generated, which is used to determine the due date for returning the form with the required verifications.
- 3. Name and address of the office to which the case is assigned.
- 4. Office phone
- 5. Consumer Name or name of the person who should receive additional correspondence.

| PO Box 3699<br>Topeka, KS 66601-9738<br>Motice Date: 07/21/2020<br>Case Name: BARRY CASH<br>BARRY CASH<br>B34 S KANSAS AVE<br>TOPEKA, KS 66612-1203<br>The State of Kansas has approved the following individual for Long Term Care - Medically Needy<br>medical assistance program: BARRY CASH<br>Under U.S.C. 1917(c)(1)(F), the State of Kansas must be named as a preferred remainder beneficiary of<br>an annuity owned by a Medicaid beneficiary, or the spouse of the beneficiary, receiving long term care<br>assistance. Kansas Medicaid beneficiary, or the spouse of the beneficiary, receiving long term care<br>assistance. Kansas Medicaid will recover from the funds remaining in the contract at the time of death,<br>up to the amount of medical assistance paid.<br>Our records indicate that this individual, or the individual's spouse, owns at least one annuity issued by<br>your company. Please list the State of Kansas as the remainder beneficiary for all annuities owned by<br>the individual, or by the individual's spouse, and return this form along with verification of the change in<br>beneficiary within 90 days of 07/21/2020<br>KanCare Clearinghouse<br>PO Box 3599<br>Topeka, KS 66601-9738<br>If you have questions call: KanCare Clearinghouse<br>If you have questions call: KanCare Clearinghouse<br>Monday through Friday.<br>BARRY CASH                                                                            | PO Box 3599<br>Topeka, KS 66601-9738                                                                                                    | 1.1.1                                                 |
|----------------------------------------------------------------------------------------------------|----------------------------------------------------------------------------------------------------|-------------------------------------------------------|
| Topeka, KS 66601-9738       Notice Date: 07/21/2020         BARRY CASH<br>834 S KANSAS AVE<br>TOPEKA, KS 66612-1203       Sack Number: 20293473         The State of Kansas has approved the following individual for Long Term Care - Medically Needy<br>medical assistance program: BARRY CASH         Under U.S.C. 1917(c)(1)(F), the State of Kansas must be named as a preferred remainder beneficiary of<br>an annuity owned by a Medicaid beneficiary, or the spouse of the beneficiary, receiving long term care<br>assistance. Kansas Medicaid will recover from the funds remaining in the contract at the time of death,<br>up to the amount of medical assistance paid.         Our records indicate that this individual, or the individual's spouse, owns at least one annuity issued by<br>your company. Please list the State of Kansas as the remaining in the contract at the time of death,<br>up to the amount of medical assistance paid.         Our records indicate that this individual, or the individual's spouse, owns at least one annuity issued by<br>your company. Please list the State of Kansas as the remaining in the contract at the time of death,<br>up to the amount of medical assistance paid.         KanCare Clearinghouse<br>PO Box 3599<br>Topeka, KS 66601-9738       (800) 792-4884, reen the hours of 8 AM and 5<br>PM Monday through Friday.         BARRY CASH       (800) 792-4884, reen the hours of 8 AM and 5 | Topeka, KS 66601-9738                                                                                                    | sas                                                   |
| BARRY CASH<br>BARRY CASH<br>BARS KANSAS AVE<br>TOPEKA, KS 06612-1203       Gase Number: 20293473         The State of Kansas has approved the following individual for Long Term Care - Medically Needy<br>medical assistance program:       Medicaid         Under U.S.C. 1917(c)(1)(F), the State of Kansas must be named as a preferred remainder beneficiary of<br>an annuity owned by a Medicaid beneficiary, or the spouse of the beneficiary, receiving long term care<br>assistance. Kansas Medicaid will recover from the funds remaining in the contract at the time of death,<br>up to the amount of medical assistance paid.         Our records indicate that this individual, or the individual's spouse, owns at least one annuity issued by<br>your company. Please list the State of Kansas as the remainder beneficiary for all annuities owned by<br>this individual, or by the individual's spouse, and return this form along with verification of the change in<br>beneficiary within 90 days of Or/21/2020         KanCare Clearinghouse<br>PO Box 3599<br>Topeka, KS 66601-9738       Meson 792-4884 reen the hours of 8 AM and 5<br>Menoday through Friday.         Myon day through Friday.       (800) 792-4884 reen the hours of 8 AM and 5<br>Menoday through Friday.                                                                                                    |                                                                                                    | ef Health<br>minorit                                  |
| BARRY CASH<br>B34 S KANSAS AVE<br>TOPEKA, KS 66612-1203       Case Name: BARRY CASH<br>B34 S KANSAS AVE<br>TOPEKA, KS 66612-1203         The State of Kansas has approved the following individual for Long Term Care - Medically Needy<br>medical assistance program: BARRY CASH         Under U.S.C. 1917(c)(1)(F), the State of Kansas must be named as a preferred remainder beneficiary of<br>an annuity owned by a Medicaid beneficiary, or the spouse of the beneficiary, receiving long term care<br>assistance. Kansas Medicaid will recover from the funds remaining in the contract at the time of death,<br>up to the amount of medical assistance paid.         Our records indicate that this individual, or the individual's spouse, owns at least one annuity issued by<br>your company. Please list the State of Kansas as the remainder beneficiary for all annuities owned by<br>this individual, or by the individual's spouse, and return this form along with verification of the change in<br>beneficiary within 90 days of<br>07/21/2020         KanCare Clearinghouse<br>PO Box 3599<br>Topeka, KS 66601-9738       [800) 792-4884] reen the hours of 8 AM and 5<br>Monday through Friday.         If you have questions call: KanCare Clearinghous<br>Monday through Friday.       [800) 792-4884] reen the hours of 8 AM and 5                                                                                                    | Notice Date: 07/21/2020                                                                                                    |                                                       |
| BARRY CASH<br>B34 S KANSAS AVE<br>TOPEKA, KS 06612-1203       Program: Medical         The State of Kansas has approved the following individual for Long Term Care - Medically Needy<br>medical assistance program: BARRY CASH         Under U.S.C. 1917(c)(1)(F), the State of Kansas must be named as a preferred remainder beneficiary of<br>an annuity owned by a Medicaid beneficiary, or the spouse of the beneficiary, receiving long term care<br>assistance. Kansas Medicaid will recover from the funds remaining in the contract at the time of death,<br>up to the amount of medical assistance paid.         Our records indicate that this individual, or the individual's spouse, owns at least one annuity issued by<br>your company. Please list the State of Kansas as the remainder beneficiary for all annuities owned by<br>this individual, or by the individual's spouse, and return this form along with verification of the change in<br>beneficiary within 90 days of<br>07/21/2020         KanCare Clearinghouse<br>PO Box 3599<br>Topeka, KS 66601-9738       [800) 792-4884] reen the hours of 8 AM and 5<br>Monday through Friday.         Myon Asy through Friday.       [800) 792-4884] reen the hours of 8 AM and 5                                                                                                    | Case Name: BARRY CASH                                                                                                    |                                                       |
| BARRY CASH<br>834 S KANSAS AVE<br>TOPEKA, KS 66612-1203<br>The State of Kansas has approved the following individual for Long Term Care - Medically Needy<br>medical assistance program: BARRY CASH<br>Under U.S.C. 1917(c)(1)(F), the State of Kansas must be named as a preferred remainder beneficiary of<br>an annuity owned by a Medicaid beneficiary, or the spouse of the beneficiary, receiving long term care<br>assistance. Kansas Medicaid will recover from the funds remaining in the contract at the time of death,<br>up to the amount of medical assistance paid.<br>Our records indicate that this individual, or the individual's spouse, owns at least one annuity issued by<br>your company. Please list the State of Kansas as the remainder beneficiary for all annuities owned by<br>this individual, or to by the individual's spouse, and return this form along with verification of the change in<br>beneficiary within 90 days of 07/21/2020<br>KanCare Clearinghouse<br>PO Box 3599<br>Topeka, KS 66601-9738<br>If you have questions call: KanCare Clearinghous<br>(800) 792-4884 reen the hours of 8 AM and 5<br>PM Monday through Friday.<br>BARRY CASH                                                                                                    | Case Number: 20293473                                                                                                    |                                                       |
| TOPEKA, KS 60612-1203 The State of Kansas has approved the following individual for Long Term Care - Medically Needy medical assistance program: BARRY CASH Under U.S.C. 1917(c)(1)(F), the State of Kansas must be named as a preferred remainder beneficiary of an annuity owned by a Medicaid beneficiary, or the spouse of the beneficiary, receiving long term care assistance. Kansas Medicaid will recover from the funds remaining in the contract at the time of death, up to the amount of medical assistance paid. Our records indicate that this individual, or the individual's spouse, owns at least one annuity issued by your company. Please list the State of Kansas as the remainder beneficiary for all annuities owned by this individual's spouse, and return this form along with verification of the change in beneficiary within 90 days of 07/21/2020 KanCare Clearinghouse PO Box 3599 Topeka, KS 66601-9738 If you have questions call: KanCare Clearinghous (800) 792-4884 reen the hours of 8 AM and 5 PM Monday through Friday.                                                                                                    | BARRY CASH Program: Medical                                                                                                    |                                                       |
| TOPERA, KS 00012-1203 The State of Kansas has approved the following individual for Long Term Care - Medically Needy medical assistance program: BARRY CASH Under U.S.C. 1017(c)(1)(F), the State of Kansas must be named as a preferred remainder beneficiary of an annuity owned by a Medicaid beneficiary, or the spouse of the beneficiary, receiving long term care assistance. Kansas Medicaid will recover from the funds remaining in the contract at the time of death, up to the amount of medical assistance paid. Our records indicate that this individual, or the individual's spouse, owns at least one annuity issued by your company. Please list the State of Kansas as the remainder beneficiary for all annuities owned by this individual, or by the individual's spouse, and return this form along with verification of the change in beneficiary within 90 days of 07/21/2020 KanCare Clearinghouse PO Box 3599 Topeka, KS 66601-9738 If you have questions call: KanCare Clearinghous (800) 792-4884 even the hours of 8 AM and 5 PM Monday through Friday. BARRY CASH                                                                                                    | 834 S KANSAS AVE                                                                                                    |                                                       |
| The State of Kansas has approved the following individual for Long Term Care - Medically Needy medical assistance program: BARRY CASH Under U.S.C. 1917(c)(1)(F), the State of Kansas must be named as a preferred remainder beneficiary of an annuity owned by a Medicaid beneficiary, or the spouse of the beneficiary, receiving long term care as a protect to the amount of medical assistance paid. Our records indicate that this individual, or the individual's spouse, owns at least one annuity issued by your company. Please list the State of Kansas as the remainder beneficiary for all annuities owned by this individual, or by the individual's spouse, and return this form along with verification of the change in beneficiary within 90 days of 07/21/2020 KanCare Clearinghouse PO Box 3599 Topeka, KS 66601-9738 If you have questions call: KanCare Clearinghous (800) 792-4884 reen the hours of 8 AM and 5 PM Monday through Friday.                                                                                                    | 10FENA, KS 00012-1203                                                                                                    |                                                       |
| Within ad days of 07/21/2020         KanCare Clearinghouse         PO Box 3599         Topeka, KS 66601-9738         If you have questions call: KanCare Clearinghous (800) 792-4884 reen the hours of 8 AM and 5 PM Monday through Friday.         BARRY CASH                                                                                                    | The State of Kansas has approved the following individual for Long Term Care - Medically Needy medical assistance program: BARRY CASH Under U.S.C. 1917(c)(1)(F), the State of Kansas must be named as a preferred remainder benefic an annuity owned by a Medicaid beneficiary, or the spouse of the beneficiary, receiving long term assistance. Kansas Medicaid will recover from the funds remaining in the contract at the time of du up to the amount of medical assistance paid. Our records indicate that this individual, or the individual's spouse, owns at least one annuity issue your company. Please list the State of Kansas as the remainder beneficiary for all annuities owner this individual, or by the individual's spouse, and return this form along with verification of the char | ciary of<br>care<br>eath,<br>ed by<br>ed by<br>nge in |
| KanCare Clearinghouse<br>PO Box 3599<br>Topeka, KS 66601-9738<br>If you have questions call: KanCare Clearinghous (800) 792-4884 veen the hours of 8 AM and 5<br>PM Monday through Friday.<br>BARRY CASH                                                                                                    | Demendary within at tays of 1 07/21/2020                                                                                                    |                                                       |
| PO Box 3599<br>Topeka, KS 66601-9738<br>If you have questions call: KanCare Clearinghous (800) 792-4884 reen the hours of 8 AM and 5<br>PM Monday through Friday.                                                                                                    | KanCare Clearinghouse                                                                                                    |                                                       |
| Topeka, KS 66601-9738<br>If you have questions call: KanCare Clearinghous (800) 792-4884 veen the hours of 8 AM and 5<br>PM Monday through Friday.<br>BARRY CASH                                                                                                    | PO Box 3599                                                                                                    |                                                       |
| If you have questions call: KanCare Clearinghous (800) 792-4884 reen the hours of 8 AM and 5 PM Monday through Friday.                                                                                                    | Topeka, KS 66601-9738                                                                                                    |                                                       |
| If you have questions call: KanCare Clearinghous (800) 792-4884 reen the hours of 8 AM and 5 PM Monday through Friday.                                                                                                    | торека, не осоот этоо                                                                                                    |                                                       |
|                                                                                                    | If you have questions call: KanCare Clearinghous (800) 792-4884 veen the hours of 8 AM PM Monday through Friday.                                                                                                    | and 5                                                 |
|                                                                                                    |                                                                                                    |                                                       |
|                                                                                                    |                                                                                                    |                                                       |
|                                                                                                    |                                                                                                    |                                                       |
|                                                                                                    |                                                                                                    |                                                       |
|                                                                                                    |                                                                                                    |                                                       |
|                                                                                                    |                                                                                                    |                                                       |
|                                                                                                    |                                                                                                    |                                                       |

Page 1 of 2

1013

#### NOTE: None of the prepopulated fields in the **Annuity Referral Form** are editable.

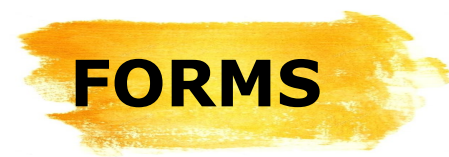

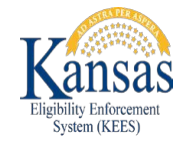

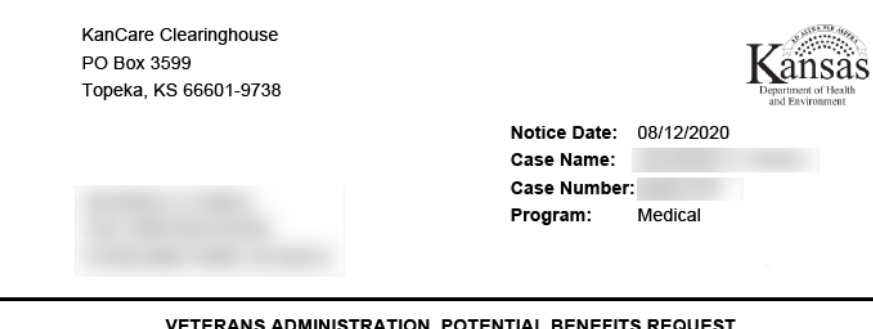

VETERANS ADMINISTRATION POTENTIAL BENEFITS REQUEST

Name of Applicant or Recipient: Case Number: Social Security Number:

The person whose name is shown above may be eligible for benefits from the Department of Veterans Affairs (VA). As a condition of eligibility for medical assistance, this person must file for any VA benefits they are potentially eligible to receive.

We told this person to contact your office to make an appointment to see if you could help them apply for VA benefits

We understand that in some cases the person can get a lower benefit if they apply now but a higher benefit if they apply later. However, they cannot wait. To be eligible for medical assistance, they must apply now and take whatever benefit the VA will give, even if that is a reduced amount.

When this person appears for their scheduled interview, they will sign and date the Authorization to Release Information below and give you this form. Please complete, sign and date the Organization Response section below and return to the person. They will return the completed form to the KanCare Clearinghouse to confirm they have made contact with your organization.

Thank you for your assistance.

AUTHORIZATION TO RELEASE INFORMATION

I hereby authorize the Kansas Department of Health and Environment Division of Health Care Finance to release the information shown above. I also authorize your organization to release any information to the Kansas Department of Health and Environment Division of Health Care Finance about any claim I have filed or intend to file with your organization.

Date: Signature:

The ES-3122 VA Potential Benefit **Request Form** is now in KEES.

1. The Name of Applicant or **Recipient** field auto-populates with the Primary Applicant's name, but is also editable. If the request is for the Spouse, Eligibility staff can delete the PA's name from this field and enter the Spouse's instead.

#### 2. The Social Security Number field is not auto-populated and needs to be completed by the Eligibility worker.

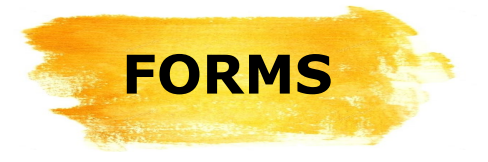

The *Review Your Health Insurance* and *Other* Health Insurance tables in these four forms will now populate with both private health insurance plans as well as Medicare when applicable. This information is autopopulated from the Third **Party Liability – Other Insurance List (TPL)** page and the **Medicare** Expense List page.

- KC-1200 Pre-Populated Family Medical Review
- KC-1300 Passive Family Medical Reviews
- KC-1600 Pre-Populated Elderly and Disabled Review
- KC-1700 Passive Elderly and Disabled Review

| <b>F. Review your Health Insurance</b><br>We have listed the information you | told us. Tell us about changes.     |                                                    |
|------------------------------------------------------------------------------|-------------------------------------|----------------------------------------------------|
| Name                                                                         | Name of Insurance                   | Any Change?                                        |
| BARRY CASH                                                                   | BLUE CROSS BLUE SHIELD              | No Yes                                             |
| Is there any change in any of the healt                                      | h insurance listed above? 🔲 No 🗌 Ye | <sup>s</sup> If yes, answer the question in Step3. |

NOTE: Another change is the *removal* of the Premium amount from the **Other Health Insurance** pre-populated review forms.

#### **Other Health Insurance**

Our records show the following health insurance for your household. If anyone has dropped, added or changed coverage, tell us now.

| Person:    | Insurance/Company:     |
|------------|------------------------|
| BARRY CASH | BLUE CROSS BLUE SHIELD |

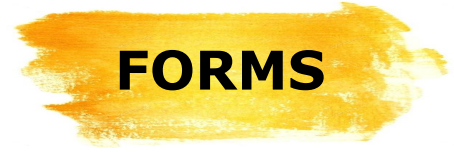

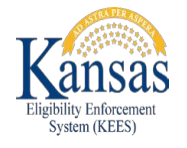

- KC-1200 Pre-Populated Family Medical Review
- KC-1300 Passive Family Medical Reviews
- KC-1600 Pre-Populated Elderly and Disabled Review
- KC-1700 Passive Elderly and Disabled Review

| Third Party Liabi                                                                                               | lity - Other Health                                                                                                    | Staff should go to the <b>TPL</b> to review the <b>Other Health Ca</b>            |                                                |                                                   |                                                                                                    |
|----------------------------------------------------------------------------------------------------|----------------------------------------------------------------------------------------------------|-----------------------------------------------------------------------------------|------------------------------------------------|---------------------------------------------------|----------------------------------------------------------------------------------------------------|
| Root Questions<br>Search Results Summary                                                                        | Display<br>From:                                                                                                    | <b>To:</b> ≌                                                                      | Results 1 - 2 of 2                             | <b>Detail</b> p<br>informat<br>correct a          | age to check insurance<br>ion to make sure it is<br>and <i>up-to-date</i> .                        |
| Beneficiary/     CASH, BARR 08/01/202     CASH, BARRY     CASH, BARRY     To get to the Other     Health Detail | Cother Health Care<br>Beneficiary:*<br>BARRY CASH<br>CARRY CASH<br>CARRY CASH<br>EMMA CASH<br>Start Date:*<br>08/01/2020 | Detail                                                                            | Add<br>Health Cove<br>Employer Far<br>End Date | Edit Close<br>rage Type:*<br>nily Health Coverage | Failure to check this<br>information results:<br>✓ in wrong<br>information,<br>✓ calls to the KEES |
| page, click the<br><b>Beneficiary</b> name<br>link.                                                             | Health Insurance Information<br>Health Insurance Company<br>Name :*<br>Type of Coverage:<br>Type of Insurance:           | Policy Number: *<br>101010<br>Is this Insurance accessibl<br>Yes<br>Name of Plan: | G<br>N<br>e to the Beneficiary? <b>*</b>       | iroup<br>lumber:                                  | ✓ consumer<br>confusion.                                                                           |

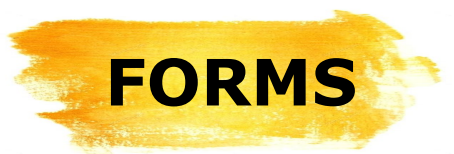

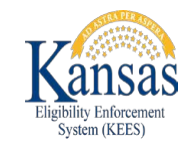

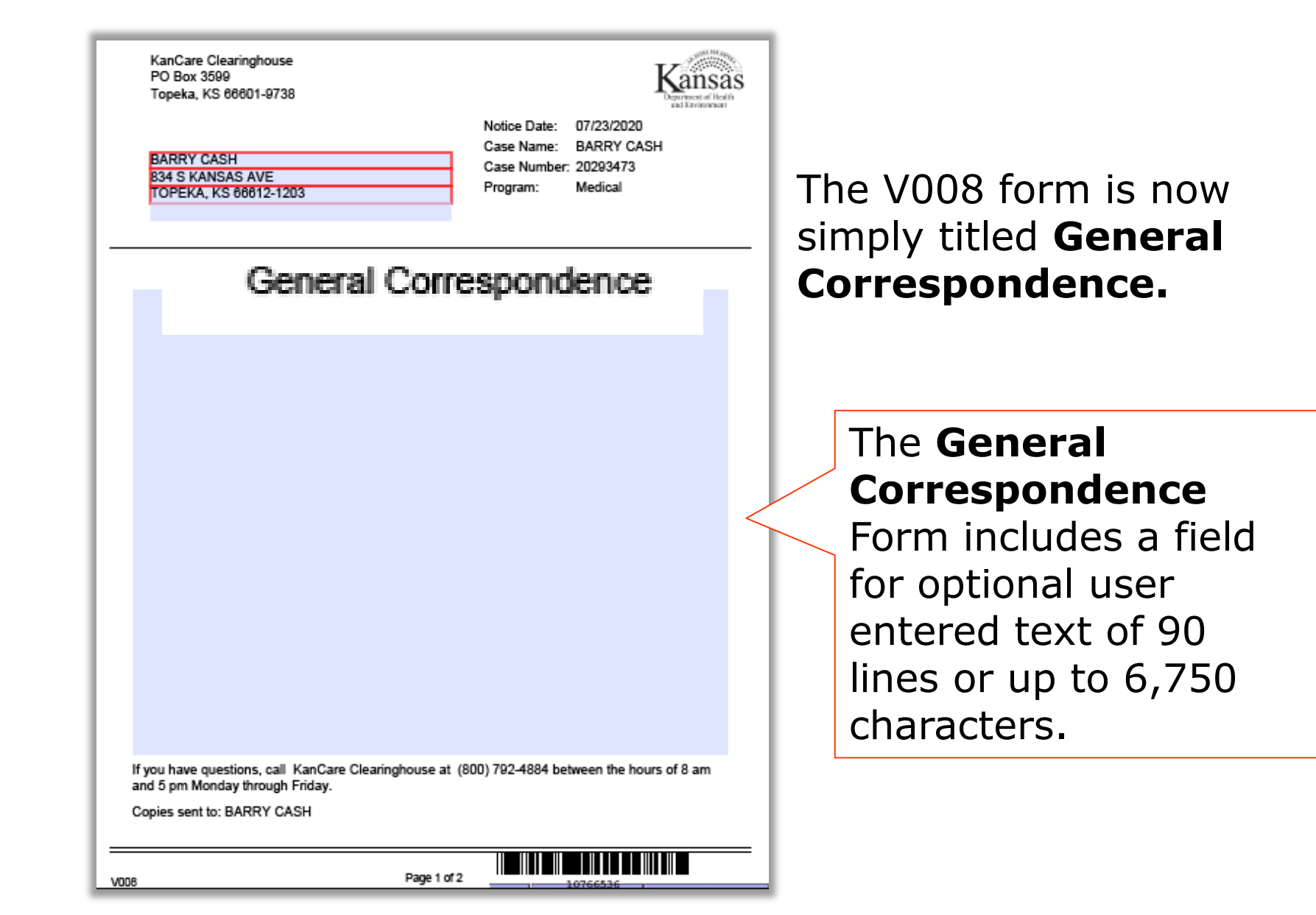

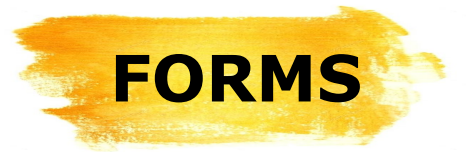

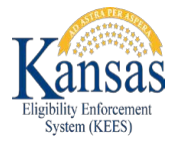

### The **D100 MediKan Approval Form** has been updated to display the

correct resource limit.

|          | KanCare Clearinghouse<br>PO Box 3599<br>Topoka KS 88801 0729                                                                                                    | Kansas                                                                                                    |
|----------|----------------------------------------------------------------------------------------------------|----------------------------------------------------------------------------------------------------|
|          | Topena, NS 0000 1-8730                                                                                                    | Notice Date: 07/21/2020<br>Case Name: BARRY CASH                                                                                                    |
|          | BARRY CASH<br>834 S KANSAS AVE<br>TOPEKA, KS 66612-1203                                                                                                    | Case Number: 20293473<br>Program: Medical                                                                                                    |
|          | м                                                                                                    | ediKan Approval                                                                                                    |
|          | We have approved your application for med<br>covered under the MediKan program effecti                                                                                                    | lical assistance received on 7/1/2019. BARRY CASH is<br>ive .                                                                                                    |
|          | The Client ID number is 00110385963.                                                                                                    |                                                                                                    |
|          | You can only receive MediKan coverage for<br>This action is based on our assessment of a                                                                                                    | r 12 months.                                                                                                    |
|          | application with Social Security. You must o<br>result in the loss of health care coverage.                                                                                                    | cooperate with Social Security. Failure to cooperate will                                                                                                    |
|          | This approval is for MediKan coverage. We<br>disability standards to qualify for Medicaid.<br>in pending status and is denied. This action<br>and subsections. If you have new medical<br>letter.                                                           | e have determined you do not meet the necessary<br>Therefore, your application for Medicaid will not be held<br>in is in accordance with Medical KEESM 2638, 2662.10,<br>information, it must be reported within 10 days of this |
|          | If you are determined eligible for Supplement<br>to backdate your medical coverage. You mu<br>are notified by the Social Security Administr                                                                                                    | ntal Security Income (SSI) in the future, we may be able<br>ust report the approval within 10 days from the date you<br>ration.                                                                                                  |
|          | MediKan Reporting Requirements<br>You must tell us about the following change<br>1. If the source of your income changes.<br>2. If the amount of your income goes up or<br>3. If you get married, separated or divorced<br>4. If you move to a new address. | es within 10 days of the time you learn of the change.<br>down.<br>d.                                                                                                    |
| 6. If yo | our total cash, savings (                                                                                                    | or other resources goes over \$3000.0                                                                                                    |
|          | 8. If the status of your Social Security Disal<br>We want you to get the correct medical cov                                                                                                    | bility claim changes.<br>erage. Please help us by reporting these changes.                                                                                                    |
|          | D100                                                                                                    | Page 1 of 4 Print Serve and Print Locally Serve and Print Centrally                                                                                                    |
|          |                                                                                                    |                                                                                                    |

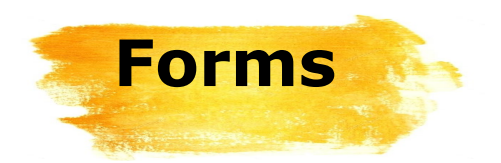

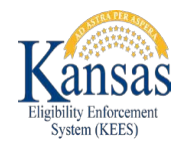

#### The KC-1120 Child Turned 19 is being retired.

Use the *KC-1100 KanCare Family Medical Application* instead.

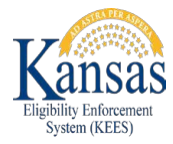

### **NOA Fragments**

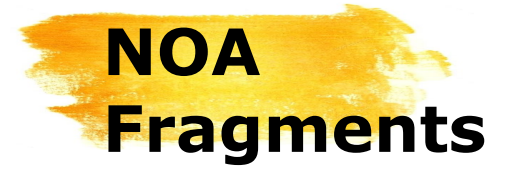

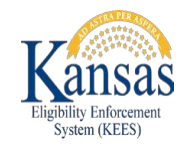

Several changes have been made to the fragments or snippets that are in NOAs.

- Modifying the <\_\_\_>is no longer eligible for <\_\_> benefits and extra help with Medicare Part D Prescription Drug Costs (K-M311) to display only when needed.
  - This fragment informs consumers that they are no longer eligible for Medicaid and will not receive further help with Medicare Part D Prescription Drug costs.
  - It will now only display when a consumer has received Medicare Part D coverage, in addition to Medicaid, in the previous EDBC month.

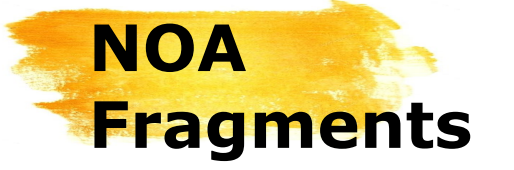

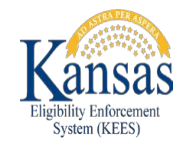

# **Removed Fragments**

The below fragments have been removed as they are no longer needed per KDHE Policy.

This action was taken because a member of the family has access to the State Employees Group Health Insurance through their employment with the state, county, school district, or another public agency.

This action was taken because you became ineligible for cash assistance because of increased income from employment. fragment was previously sent on discontinuances for the Refugee Medical program.

K-R30 Access to Health Insurance K-R54 Refugee Medical

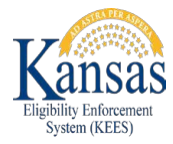

# **KEES Changes**

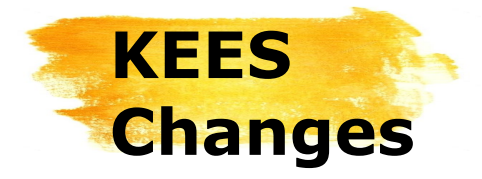

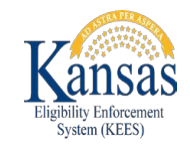

As you know, making changes to KEES is essential to supporting the eligibility determination process. Making changes to KEES requires input from KDHE Policy and Business personnel as well as time to actually change KEES itself.

Sometimes, the changes in KEES are completed before KDHE Policy and Business are ready to implement them. When this happens, the changes are usually suppressed so they are *not* visible to Eligibility staff.

With the August 2020 Release, functionality changes have been made to the **Income Detail** page that Eligibility staff will see but should *not* use when determining eligibility.

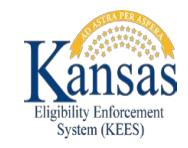

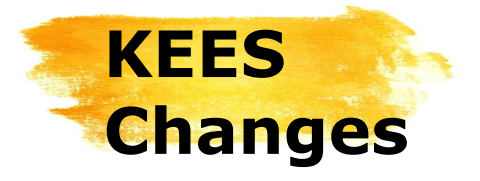

### A Pre-Tax Withholdings

section has been added to the Income Amount Detail

page. Eligibility staff should **not** use this section until instructed to do so by KDHE Policy and Business.

Using this section prior to its implementation by KDHE Policy and Business will result in incorrect Eligibility determinations.

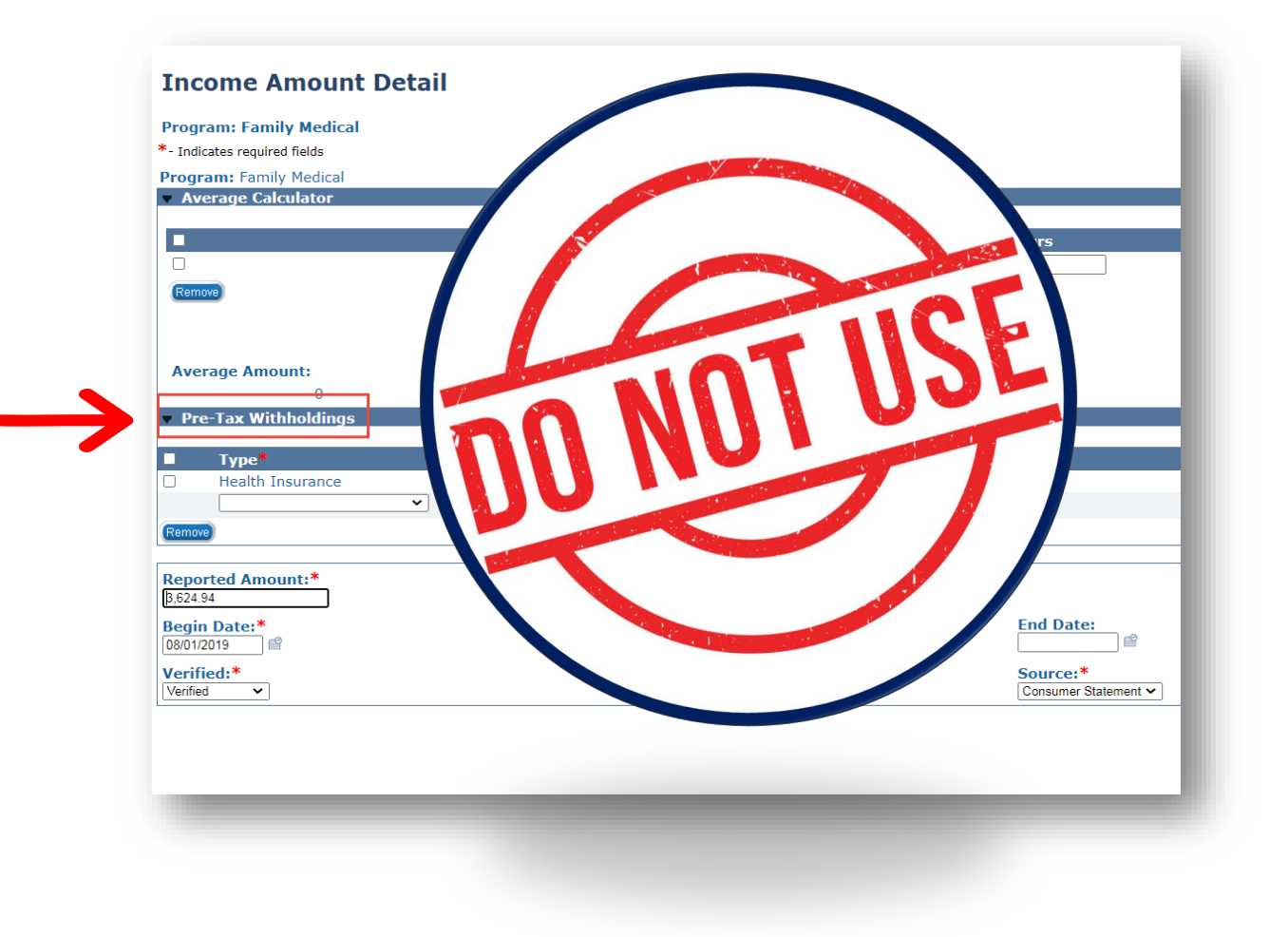

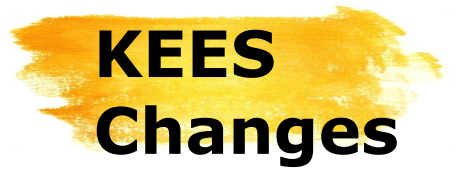

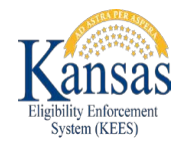

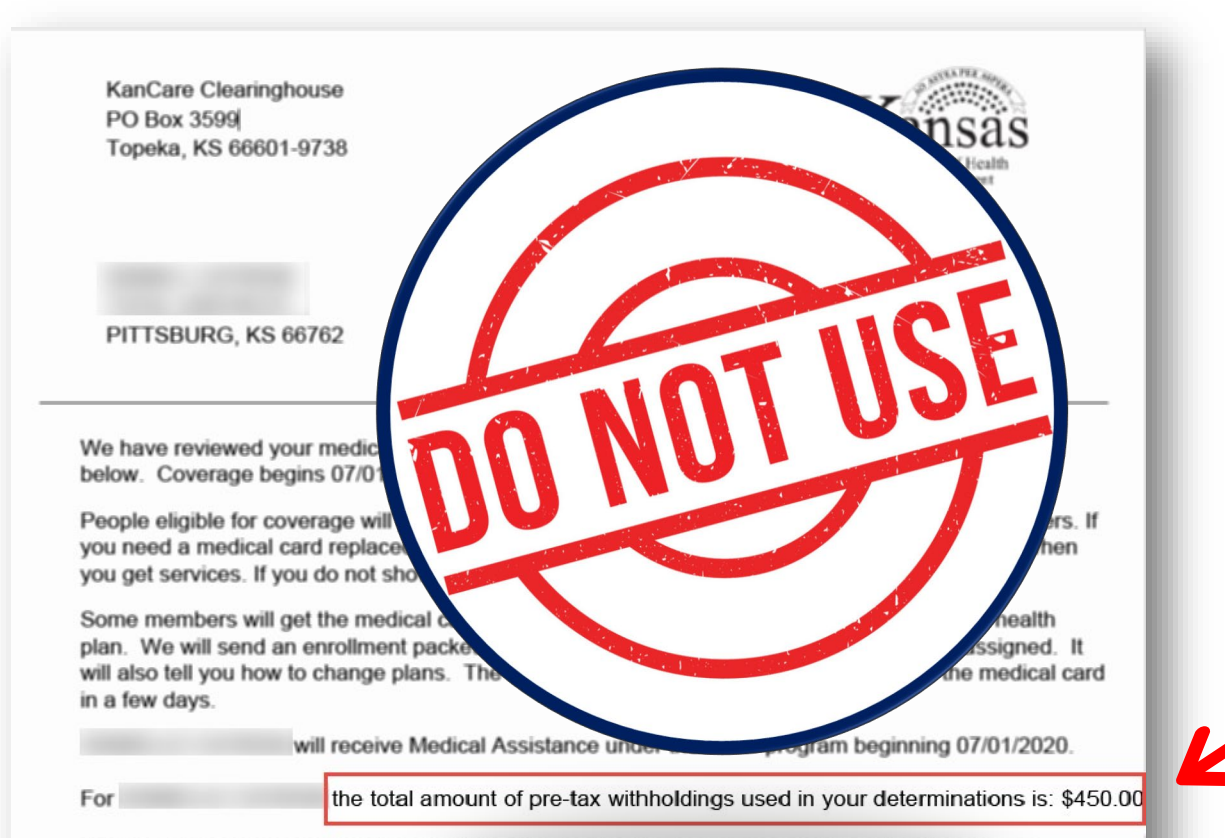

The following are considered Pre-Tax Withholdings: Health Insurance Premiums, Contributions to retirement plans - 401(K) and 457B, Life insurance premiums, Health Savings Account, Flexible Spending Account - Child Care, and Flexible Spending Account - Health Care.

Your premium(s) is/are changing either because we have either adjusted the income levels for premiums, your income puts you in a different premium range, or medical assistance has changed for someone on your case. Your household will have the following premium(s) each month:

Two snippets were also created as part of this change. These snippets will only populate when data has been entered in the **Pre-Tax Withholdings** section.

If a NOA or Form includes information about *pre-tax withholdings*, as in this example, delete it and remove the record from the **Pre-Tax Withholdings** section on the **Income Amount Detail** page. Rerun **EDBC** and review the NOA to ensure it is correct.

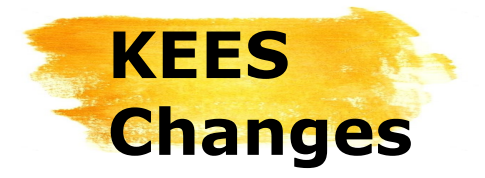

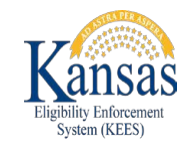

#### In addition to the **Pre-Tax Withholdings** functionality, it is possible you will see some other coding or content that should've been suppressed. If this happens, please create a KEES Helpdesk ticket.

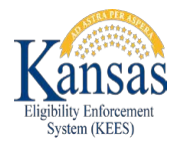

### **Reviews**

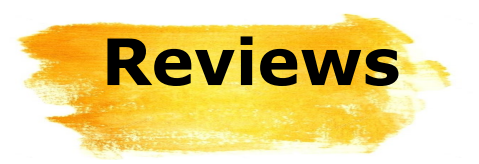

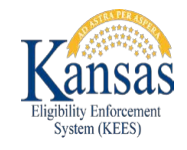

A soft warning has been added to the **Medical Detail** page. The "Warning! Review Due Month – Try running EDBC with RE Run Reason to update the Review Due Month instead of updating it manually" message displays when Eligibility staff attempt to change the **Review Due Month** to a future month.

| "Warning! Review Du           | ie Month - Try running EDBC with RE Run Reason to update the Review Due Month in | nstead of updating it manually."                 |
|-------------------------------|----------------------------------------------------------------------------------|--------------------------------------------------|
| Medical Detail                |                                                                                  |                                                  |
| *- Indicates required fields  |                                                                                  | View History (MD/EXT) (Save and Return) (Cancel) |
| 07/30/2020                    | (View)                                                                           |                                                  |
| Status:*<br>Active            | Status Reason:                                                                   |                                                  |
| Application Date:* 11/01/2003 | Review Begin Month:Review Due Month:*01/202001/2021                              |                                                  |

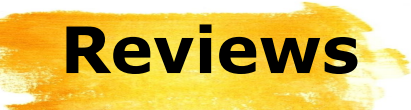

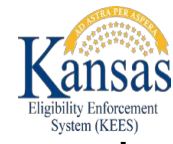

This soft warning message was created because Eligibility workers have incorrectly moved 75,000 **Review Due Month** records forward. Incorrectly changing a **Review Due Month** on the **Medical Detail** page requires data 'clean-up' so the case is picked up by batch.

When Eligibility staff get this warning, they should click **Cancel** and navigate to **EDBC**; once there they should select the correct system month and use the *RE Run Reason* to revise the **Review Due Month**.

The notable exception to this rule is an instruction received from KDHE Policy to manually extend the **Review Due Month**.

| Warning! Review Du                                                            | ue Month - Try running                          | EDBC with RE Run I |
|-------------------------------------------------------------------------------|-------------------------------------------------|--------------------|
| Medical Detail                                                                |                                                 |                    |
| - Indicates required fields                                                   |                                                 |                    |
|                                                                               | View                                            |                    |
| 07/30/2020                                                                    | View                                            |                    |
| 07/30/2020<br>Program Information<br>Status:*                                 | View<br>Status Reason:                          |                    |
| 07/30/2020<br>Program Information<br>Status:*<br>Active                       | Status Reason:                                  |                    |
| 07/30/2020<br>Program Information<br>Status:*<br>Active                       | Status Reason:                                  |                    |
| 07/30/2020<br>Program Information<br>Status:*<br>Active<br>Application Date:* | e View<br>Status Reason:<br>Review Begin Month: | Re Ne Month:*      |

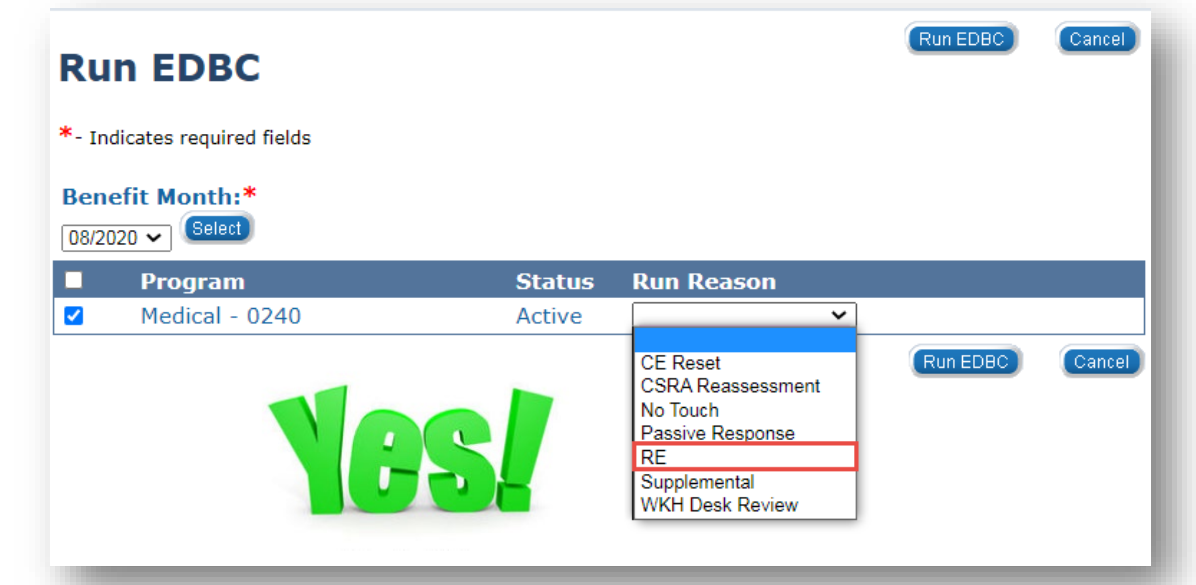

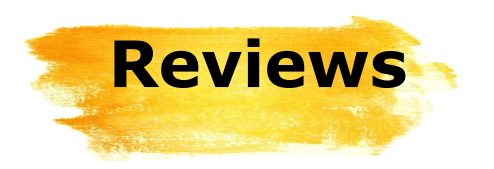

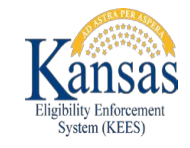

As an Eligibility worker, you may come across an Active case with a **Review Due** date in the past. In some situations, a Pre-Populated Review will need to be manually sent to the household.

When this happens, Eligibility staff must submit a ticket to the KEES HelpDesk who will:

- Adjust the **Review Due Date**
- Add the Pre-Populated Review

This, in turn, adds the case to the Review Discontinuance batch. By doing so, it will no longer be necessary to create a future task to manually close the case if the Review isn't returned.

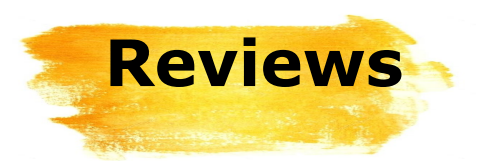

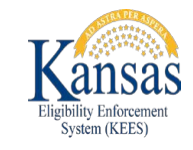

A review sent manually will not have a barcode on it. To ensure that the case is picked up by future batches, Eligibility staff need to update the **Document Status** field to *Received* on the **Review and IR/12 Month Reporting Detail** page.

|                                                                                    |               |                   | 1               |                              |
|------------------------------------------------------------------------------------|---------------|-------------------|-----------------|------------------------------|
| Review and IR/12 Month Report                                                      | ting Detail   |                   |                 | (Save and Return) (Cancel)   |
| Report Type* Pre-Populated Medical Review                                          | Submit Month: | Document Status:* | Report Status:* | Date Received:<br>07/22/2020 |
| Customer Report - 1. Is the review application signed? * Priority: None  Comments: |               |                   | This Report     |                              |
| *- Indicates required fields                                                       |               |                   |                 | Save and Return Cancel       |

*Is the review application signed?* must still be completed. Failing to update this field will cause the case to be closed by the Review Discontinuance batch.

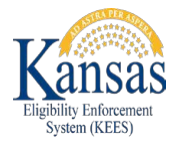

# Long Term Care Eligibility

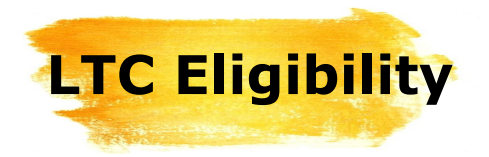

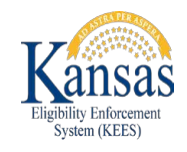

For LTC, HCBS, and PACE, if income exceeds the 300% SSI one-person standard and the liability/obligation exceeds the Cost of Care, the case is budgeted as independent living with a \$475/month PIL and 6-month base period – spousal impoverishment does not apply per KC-7000.

If the liability/obligation does *not* exceed the Cost of Care, KEES will approve LTC.

KEES previously compared the income with the Cost of Care. This has been corrected so the share of cost is used instead.

This change is being made to ensure that applicants aren't inadvertently being assigned a Patient Liability which is higher than their Cost of Care – so that the LTC program is beneficial for them.

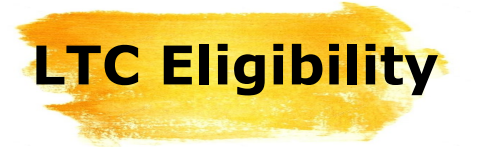

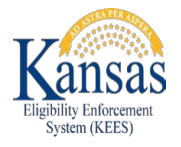

#### Reminder

If income is **less** than the 300% limit, workers may enter the default value of \$9999 for the **Cost of Care** on the **LTC Data Detail** page.

If income is **higher** than the 300% limit, workers must enter the **Cost of Care** on the **LTC Data Detail** page for **EDBC** to accurately perform this test.

The income limits are found in the **KC-7000**. The 2020 rate is \$2349/month. This rate changes annually. Workers should refer to the most recent **KC-7000** found in the **KDHE Policy Appendix**.

300% Special Income Limit for Long Term Care

To be eligible for Medicaid coverage of long term care services (nursing home, HCBS, and PACE), an individual must have income at or below 300% of the SSI one-person standard (for 2020 that amount is \$783/month X 3 = \$2,349/month). If income exceeds that amount, eligibility may be determined under the Medically Needy (MN) program. For nursing home, HCBS, and PACE, if income exceeds the 300% income limit and the liability/obligation exceeds the cost of care, the case is budgeted as independent living with a \$475/month PIL and 6-month base period – spousal impoverishment does not apply.

| Program<br>Type | Income           | Cost of<br>Care | Coverage | Budgeting | PIL     | Base<br>Period | Spousal<br>Impoverishment |
|-----------------|------------------|-----------------|----------|-----------|---------|----------------|---------------------------|
| NF              | <u>&lt;</u> 300% | N/A             | Medicaid | NF        | \$62    | 1 mo           | Applies                   |
|                 | > 300%           | PL ≤ CC         | MN       | NF        | \$62    | 1 mo           | Applies                   |
|                 | > 300%           | PL > CC         | MN       | IL        | \$475   | 6 mo           | Does Not Apply            |
| HCBS            | <u>&lt;</u> 300% | N/A             | Medicaid | HCBS      | \$1,157 | 1 mo           | Applies                   |
|                 | > 300%           | CO ≤ CC         | MN       | HCBS      | \$1,157 | 1 mo           | Applies                   |
|                 | > 300%           | CO > CC         | MN       | IL        | \$475   | 6 mo           | Does Not Apply            |
| PACE - NF       | <u>&lt;</u> 300% | N/A             | Medicaid | NF        | \$62    | 1 mo           | Applies                   |
|                 | > 300%           | PO ≤ CC         | MN       | NF        | \$62    | 1 mo           | Applies                   |
|                 | > 300%           | PO > CC         | MN       | IL        | \$475   | 6 mo           | Does Not Apply            |
| PACE - HCBS     | <u>≤</u> 300%    | N/A             | Medicaid | HCBS      | \$1,157 | 1 mo           | Applies                   |
|                 | > 300%           | PO ≤ CC         | MN       | HCBS      | \$1,157 | 1 mo           | Applies                   |
|                 | > 300%           | PO > CC         | MN       | IL        | \$475   | 6 mo           | Does Not Apply            |
|                 |                  |                 |          |           |         |                |                           |

If income exceeds the 300% limit, eligibility is then determined allowing income allocation to the community spouse and/or dependent family members, and post-eligibility treatment of income. If the patient liability/client obligation/participant obligation is then less than the cost of care, the case is budgeted as long term care with a 1 month base period. If the patient liability/client obligation/participant obligation exceeds the cost of care, the case is re-budgeted as independent living with a 6 month base period, and post-eligibility treatment of income and spousal impoverishment does not apply.

#### Qualifying Income Trust (QIT)

A Qualifying Income Trust (QIT), also known as a Miller Trust, is not valid in Kansas due to the Medically Needy (MN) provisions which requires an individual to "spend down" income on medical expenses to the income standard.

43

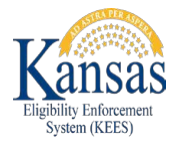

### Long Term Care Rules Enhancements

### LTC Rules Enhancement

| Request            | ed Medica        | al EDBC - N           | 1edica | lly Needy    |          |                      | Close    |
|--------------------|------------------|-----------------------|--------|--------------|----------|----------------------|----------|
| Begin Month        | End Mon          | th Run Da             | te     | Run Status   | Accepte  | ed By                |          |
| 08/2020            |                  | 08/10/2               | 020    | Not Accepted | Brando   | <u>n Corneliusen</u> |          |
| Income Determ      | ination          |                       |        |              |          |                      |          |
| Unearned Income    | e                |                       |        |              |          | \$                   | 3,795.00 |
| Unearned Income    | e Deductions     |                       |        |              |          | -                    | 0.00     |
| Net Unearned Inc   | come             |                       |        |              |          | =                    | 3,795.00 |
| Earned Income      |                  |                       |        |              |          | \$                   | 0.0      |
| Earned Income D    | eductions        |                       |        |              |          | -                    | 0.00     |
| Net Earned Incon   | ne               |                       |        |              |          | =                    | 0.0      |
| Unearned/Earned    | Income Deduction | 1                     |        |              |          | -                    | 20.0     |
| Allocation and Ot  | her Deductions   |                       |        |              |          | -                    | 0.0      |
| Total Countable I  | ncome            |                       |        |              |          | =                    | 3,775.0  |
| Budget Unit Size   |                  |                       |        |              |          |                      | 1        |
| Protected Income   | e Limit          |                       |        |              |          | \$                   | 475.00   |
| LTC Liability/Pren | nium             |                       |        |              |          | \$                   | 3,300.00 |
| LTC Details        |                  |                       |        |              |          |                      |          |
| Name               | Туре             | Living<br>Arrangement | Waiver | Start Da     | te End I | Date Lia             | bility   |
| Jordan Wilson      | IC               | NF                    |        | 08/03/20     | 20       | \$ 33                | 300      |

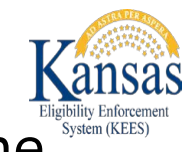

When the protected income limit (PIL) is \$1157 (HCBS) or \$475, the \$20 income disregard will apply. Previously, EDBC was not applying the \$20 disregard for cases that had a \$475 PIL and a workaround (WA) had to be used for an accurate determination.

With this release, WA554 where the worker had to override EDBC to allow the \$20 disregard is retired.

The \$20 disregard does not apply to the \$62 PIL.

#### LTC Rules Enhancement

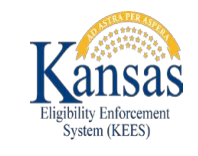

| Request            | ed Medic         | al EDBC - I           | Medica | lly Needy    |                   | Close          |
|--------------------|------------------|-----------------------|--------|--------------|-------------------|----------------|
| Begin Month        | End Ma           | onth Run Da           | ate    | Run Status   | Accepted By       |                |
| 08/2020            |                  | 08/10/2               | 2020   | Not Accepted | Brandon Cornelius | en             |
| Income Determ      | nination         |                       |        |              |                   |                |
| Unearned Incom     | e                |                       |        |              | \$                | <u>3,795.0</u> |
| Unearned Incom     | e Deductions     |                       |        |              | -                 | 0.0            |
| Net Unearned In    | come             |                       |        |              | -                 | 3,795.0        |
| Earned Income      |                  |                       |        |              | \$                | 0.0            |
| Earned Income D    | eductions        |                       |        |              |                   | 0.0            |
| Net Earned Incor   | ne               |                       |        |              | -                 | 0.0            |
| Unearned/Earned    | d Income Deducti | on                    |        |              |                   | 20.0           |
| Allocation and Ot  | her Deductions   |                       |        |              |                   | 0.0            |
| Total Countable    | Income           |                       |        |              |                   | 3,775.0        |
| Budget Unit Size   |                  |                       |        |              |                   |                |
| Protected Income   | e Limit          |                       |        |              | \$                | 475.0          |
| LTC Liability/Prer | nium             |                       |        |              | \$                | 3,300.0        |
| LTC Details        | a (TESAN C       |                       |        |              |                   |                |
| Name               | Туре             | Living<br>Arrangement | Waiver | Start Date   | End Date          | Liability      |
| Jordan Wilson      | IC               | NF                    |        | 08/03/2020   |                   | \$ 3300        |

Currently, the \$20 disregard is now in the KEES calculation, however it is not displaying in the Unearned/Earned Income deduction field.

#### Example:

| Income                             | \$3795  |
|------------------------------------|---------|
| PIL                                | -\$475  |
| Disregards                         | -\$20   |
| Patient Liability or Share of Cost | =\$3300 |

This issue should be resolved in the near future so the \$20 will display as in this image.

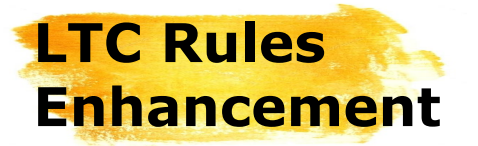

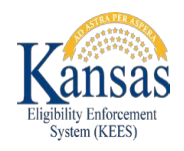

EDBC will now calculate the correct PIL when an:

- Changes from one facility to another in the same day
- Changes from one Level of Care (LOC) to another LOC such as Swing Bed to Skilled Nursing
- Is admitted part way through the admit month but has zero days in the community due to a previous admission.

#### Previously, EDBC would assign a \$475 PIL in error.

| Requested I            | Medical EDB  | C - Medical        | lv Nee | dv           |                  |         | Close           |
|------------------------|--------------|--------------------|--------|--------------|------------------|---------|-----------------|
| itequesteu i           |              |                    | ly nee |              |                  |         |                 |
| Begin Month            | End Month    | Run Date           |        | Run Status   | Accepted By      |         |                 |
| 07/2020                |              | 08/06/2020         |        | Not Accepted | Brandon Corneliu | isen    |                 |
| Income Determinatio    | n            |                    |        |              |                  |         |                 |
| Jnearned Income        |              |                    |        |              |                  | \$      | <u>3,774.83</u> |
| Jnearned Income Dedu   | ctions       |                    |        |              |                  | -       | <u>0.00</u>     |
| Net Unearned Income    |              |                    |        |              |                  | =       | 3,774.83        |
| Earned Income          |              |                    |        |              |                  | \$      | 0.00            |
| arned Income Deduction | ons          |                    |        |              |                  | -       | 0.00            |
| let Earned Income      |              |                    |        |              |                  | =       | 0.00            |
| Jnearned/Earned Incon  | ne Deduction |                    |        |              |                  | -       | 0.00            |
| llocation and Other De | ductions     |                    |        |              |                  | -       | 0.00            |
| otal Countable Income  |              |                    |        |              |                  | =       | 3,774.83        |
| Budget Unit Size       |              |                    |        |              |                  |         | 1               |
| Protected Income Limit |              |                    |        |              |                  | \$      | 62.00           |
| TC Liability/Premium   |              |                    |        |              |                  | \$      | 3,712.83        |
| TC Details             |              |                    |        |              |                  |         |                 |
| Name                   | Туре         | Living Arrangement | Waiver | Start Date   | End Date         | Liabili | ty              |
| Rhonda Greenbush       | IC           | NF                 |        | 07/02/2020   |                  | \$ 3712 |                 |

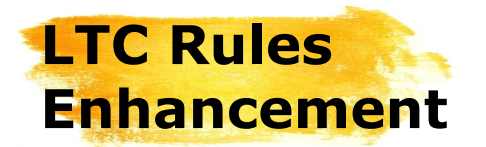

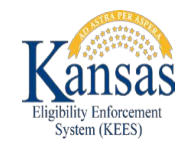

# The **Admitted From** and **Previous Admission Date** fields are now crucial in receiving an accurate determination for Long Term Care.

| Facility Placement/Dischary<br>ADMISSION INFORMATION<br>Admission Date*<br>07/02/2020 | ye<br>: Yes V<br>Anticipated Length of<br>Stay*<br>30 days or more V |                                         |                |                                               |
|---------------------------------------------------------------------------------------|----------------------------------------------------------------------|-----------------------------------------|----------------|-----------------------------------------------|
| Admitted From:<br>Hospital  Assisted Living<br>Hospital<br>ICF/MR dm ssion:           | Other:                                                               | Current Level Of Care in Your facility* | Cost Of Care:* | Previous<br>Admission<br>Date:*<br>07/01/2020 |
| NF V<br>NF/MH<br>Other<br>Private Home<br>State Institution<br>Swing Bed              | : V<br>t /Mombor or Donondonts of S                                  | Skilled Nursing                         | ⊻][1,337.00    |                                               |

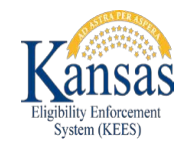

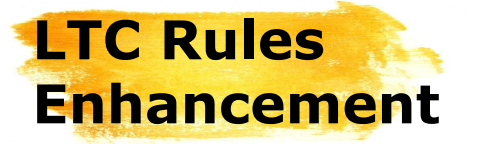

If the consumer was admitted to the nursing facility part way through the month, then KEES will look at where they were **Admitted From**.

If they were admitted from the **community**, then there were days in the community and the independent living PIL will be used.

Assisted Living, Other, and Private Home are the drop down options that are considered living in the community.

#### **Admitted From Community**

Assisted Living

Other

Private Home

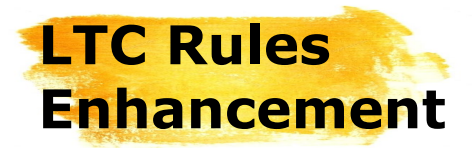

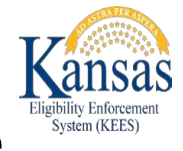

If they were admitted from a facility, then KEES will look at the **Previous Admission Date**.

If they were admitted on or after the 2<sup>nd</sup> day of the admittance month, the independent living PIL will also be used as there were days in the community.

If they were admitted on or before the first day of the admittance month, then there were zero days in the community and the \$62 PIL will be used.

The following drop down options are considered admitted from a facility: Hospital, ICF/MF, NF, NF/MH, Swing Bed, and State Institution.

**Note:** If the Previous Admission Date field is left blank, then the \$62 PIL will be used if the Admitted From is a facility option. The Independent Living PIL will be used if they were admitted from the community or admitted from is left blank.

Admitted From Facility Hospital ICF/MF NF NF/MH Swing Bed State Institution

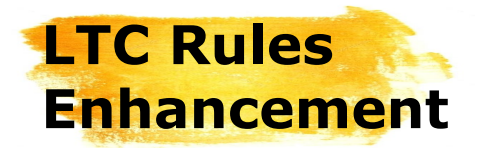

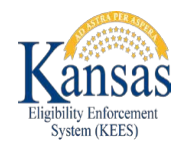

In this example, the applicant was admitted to a nursing facility on 07/02/2020 for a permanent stay. They were admitted from their home. Since 1 day was spent in the community, the \$475 PIL applies.

| Facility Placement/Discha | rge                    | _                        |
|---------------------------|------------------------|--------------------------|
| ADMISSION INFORMATIO      | N: Yes 🗡               |                          |
| Admission Date*           | Anticipated Length of  |                          |
| 7/2/2020                  | Stay*                  |                          |
|                           | 30 days or more $\sim$ |                          |
|                           |                        |                          |
| Admitted From:            |                        | Previous Admission Date: |
| Private Home V            |                        | <b></b>                  |
|                           |                        |                          |

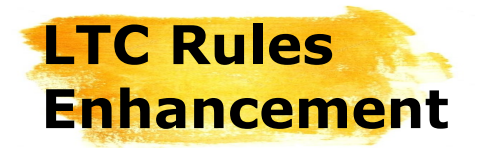

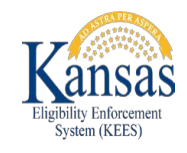

In this example, the applicant went from a hospital on 07/09/2020 and was directly transferred to a Nursing Facility (NF) on 07/18/2020 for a permanent stay. Since there were days in the community, the \$475 PIL applies.

| l | Facility Placement/Dischar  | ge                                                                         |                          |
|---|-----------------------------|----------------------------------------------------------------------------|--------------------------|
|   | ADMISSION INFORMATION       |                                                                            |                          |
|   | Admission Date*<br>718/2020 | Anticipated Length of<br>Stay <sup>*</sup><br>30 days or more $\checkmark$ |                          |
|   | Admitted From:<br>Hospital  |                                                                            | Previous Admission Date: |
|   |                             |                                                                            |                          |

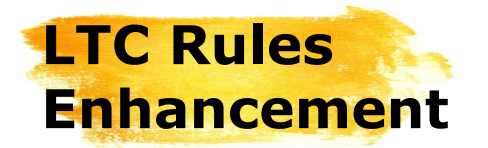

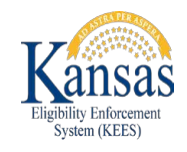

In this example, the applicant went from a hospital on 07/01/2020 and was directly transferred to a Nursing Facility (NF) on 07/18/2020 for a permanent stay. Since there were zero days in the community, the \$62 PIL applies.

| ADMISSION INFORMATI         | ON: Yes 🗸                                                       |                              |
|-----------------------------|-----------------------------------------------------------------|------------------------------|
| Admission Date*<br>718/2020 | Anticipated Length of<br>Stay <sup>*</sup><br>30 days or more V |                              |
| Admitted From:<br>Hospital  |                                                                 | Previous Admission Date<br>* |

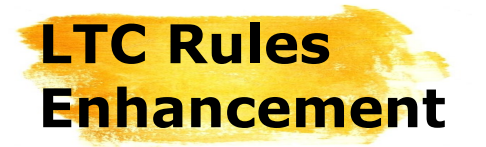

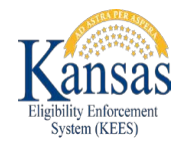

As you can see, it is important that workers complete the **Admitted From** drop down and the **Previous Admission Date** on the **LTC Details** page.

If we are unable to confirm the previous admittance date and leave the field blank, the PIL will default to \$475 or \$62 based on the admitted from selection. There may be occasions when we receive the date after the determination is made. If it is found that there were community days, a positive change for the consumer may be appropriate.

**HCBS Note:** Keep in mind that the \$1157 HCBS PIL is used in the month of admittance to a long term stay in the Nursing Facility if there were days in the community.

The \$1157 HCBS PIL is also used for temporary stays at a nursing home, including up to the month of admittance and the following 2 months.

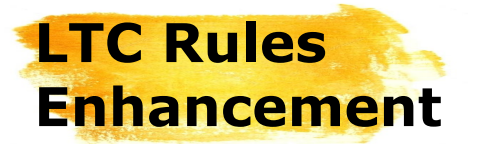

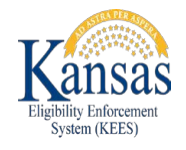

EDBC will no longer assign a Patient Liability for SSI recipients admitted to a facility on a temporary stay who are not on Home and Community Based Services (HCBS). Prior to this change, EDBC had to be overridden when a Patient Liability was assigned to a non-HCBS consumer.

| Name                     |              | DOB        |                    | Role             | Role Ro     | eason                 | Status S                   | tatus Reaso   | n CE           | Date QI            | IP Scree  | ened           |
|--------------------------|--------------|------------|--------------------|------------------|-------------|-----------------------|----------------------------|---------------|----------------|--------------------|-----------|----------------|
| Rodriguez, A             | <u>drian</u> | 10/14      | /1926              | MEM              |             |                       | Active                     |               |                | N                  |           |                |
|                          |              |            |                    |                  |             |                       |                            |               | (              | Override Pro       | ogram Con | figuration     |
| Reporting                | Configura    | ation      |                    |                  |             |                       |                            |               |                |                    |           |                |
| Resource Test            | t            |            |                    |                  |             |                       |                            |               |                |                    |           |                |
| Test                     | R            | esult      | Resourc            | e Limit          | i F         | lesource              | Total                      | Person        |                | Individua          | al Amou   | nt             |
| Long Term Car            | e W          | aived      | \$2,000.0          | 0                | 5           | 4.24                  |                            | Rodriguez, Ad | Irian          | \$4.24             |           |                |
| CSRA Determi             | ination      |            |                    |                  |             |                       |                            |               |                |                    |           |                |
| Assessment N             | 1onth F      | Resource   | e Total            | 1/2 of           | Resour      | ces Re                | source Allov               | wance Stand   | ard Pe         | rson Ind           | ividual A | mount          |
|                          |              |            |                    |                  |             |                       |                            |               |                |                    |           |                |
| Medicaid Sum             | mary         | re in hele | 1                  |                  |             |                       |                            |               |                |                    |           |                |
| Fligible Budge           | en rows a    | FDS        | J.                 |                  |             |                       |                            |               |                |                    |           |                |
|                          | DocuM        | EUS        | Premium/LTC        |                  | CUT         |                       | Deserve                    | Ald Code      | 170            | Marshar            | - Dela    | Dele           |
| lest                     | Result       | FPL %      | Liability          | y/Spen           | ddown       | Start<br>Date         | Prem<br>Bill Start<br>Date | AId Code      | Details        | Tested             | 's Role   | Reasor         |
| <u>SSI</u><br>Recipients | Pass         | 184%       | \$0.00             |                  |             |                       |                            | SSI/OA/N/N    | IC/TC/SN       | Rodrigue<br>Adrian | z, MEM    |                |
| Potential Elig           | ibility      |            |                    |                  |             |                       |                            |               |                |                    |           |                |
| Test                     | Result       | FPL %      | Premiu<br>Liabilit | ım/LT(<br>ty/Spe | C<br>nddown | CHIP<br>Start<br>Date | Prem Bi<br>Start<br>Date   | ill Aid Code  | LTC<br>Details | Member<br>Tested   | s Role    | Role<br>Reasor |
| Medically                |              | 184%       | \$1,132            | .69              |             |                       |                            |               | IC/TC/SN       | Rodrigue           | z, MEM    |                |

This retires WA445 which required EDBC to be overridden for the correct result.

This change is only for Supplemental Security Income (SSI) recipients where the Social Security Administration (SSA) has decided and deemed a person eligible for SSI.

This does not apply for PMDT determinations since they haven't received a disability determination from SSA.

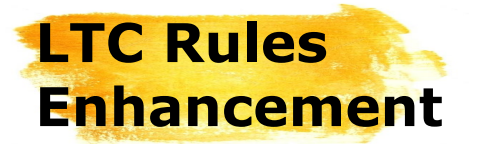

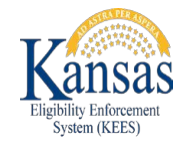

EDBC will no longer perform a resource test for applicants that are SSI recipients that are **not** applying for HCBS. Their resources will still be displayed on EDBC but the **Result** will be Waived.

| Name                    |                                  | DOB    |                    | Role              | Role Rea                     | ison Sta           | atus Sta                | tus Reason | CE Date     | QHP Sc               | reened              |
|-------------------------|----------------------------------|--------|--------------------|-------------------|------------------------------|--------------------|-------------------------|------------|-------------|----------------------|---------------------|
| Rodriguez, Adrian       | Adrian 10/14/1926 MEM            |        | Active             |                   |                              |                    | N                       |            |             |                      |                     |
|                         |                                  |        |                    |                   |                              |                    |                         |            |             | Override Prog        | ram Configuration   |
| Reporting Configuration |                                  |        |                    |                   |                              |                    |                         |            |             |                      |                     |
| Resource Test           |                                  |        |                    |                   |                              |                    |                         |            |             |                      |                     |
| Test                    | Res                              | ult    | Resource           | Limit             | R                            | esource Total      | Pe                      | erson      | Ind         | ividual Amo          | unt                 |
| Long Term Care          | Long Term Care Waived \$2,000.00 |        |                    |                   | \$2,600.00 Rodriguez, Adrian |                    |                         |            | \$2,600.00  |                      |                     |
| CSRA Determination      |                                  |        |                    |                   |                              |                    |                         |            |             |                      |                     |
| Assessment Month        | Re                               | source | Total              | 1/2 of            | Resources                    | s Resour           | ce Allowanc             | e Standard | Person      | Individua            | l Amount            |
| Medicaid Summary        |                                  |        |                    |                   |                              |                    |                         |            |             |                      |                     |
| Note: Overridden row    | s are in b                       | old.   |                    |                   |                              |                    |                         |            |             |                      |                     |
| Eligible Budgets for    | MEDS                             |        |                    |                   |                              |                    |                         |            |             |                      |                     |
| Test                    | Result                           | FPL %  | Premiu<br>Liabilit | ım/LTC<br>ty/Spen | ddown                        | CHIP Start<br>Date | Prem Bill<br>Start Date | Aid Code   | LTC Details | Members<br>Tested    | Role Role<br>Reason |
| SSI Recipients          | Pass                             | 184%   | \$0.00             |                   |                              |                    |                         | SSI/OA/N/N | IC/TC/SN    | Rodriguez,<br>Adrian | MEM                 |

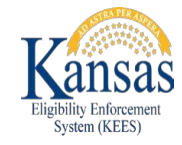

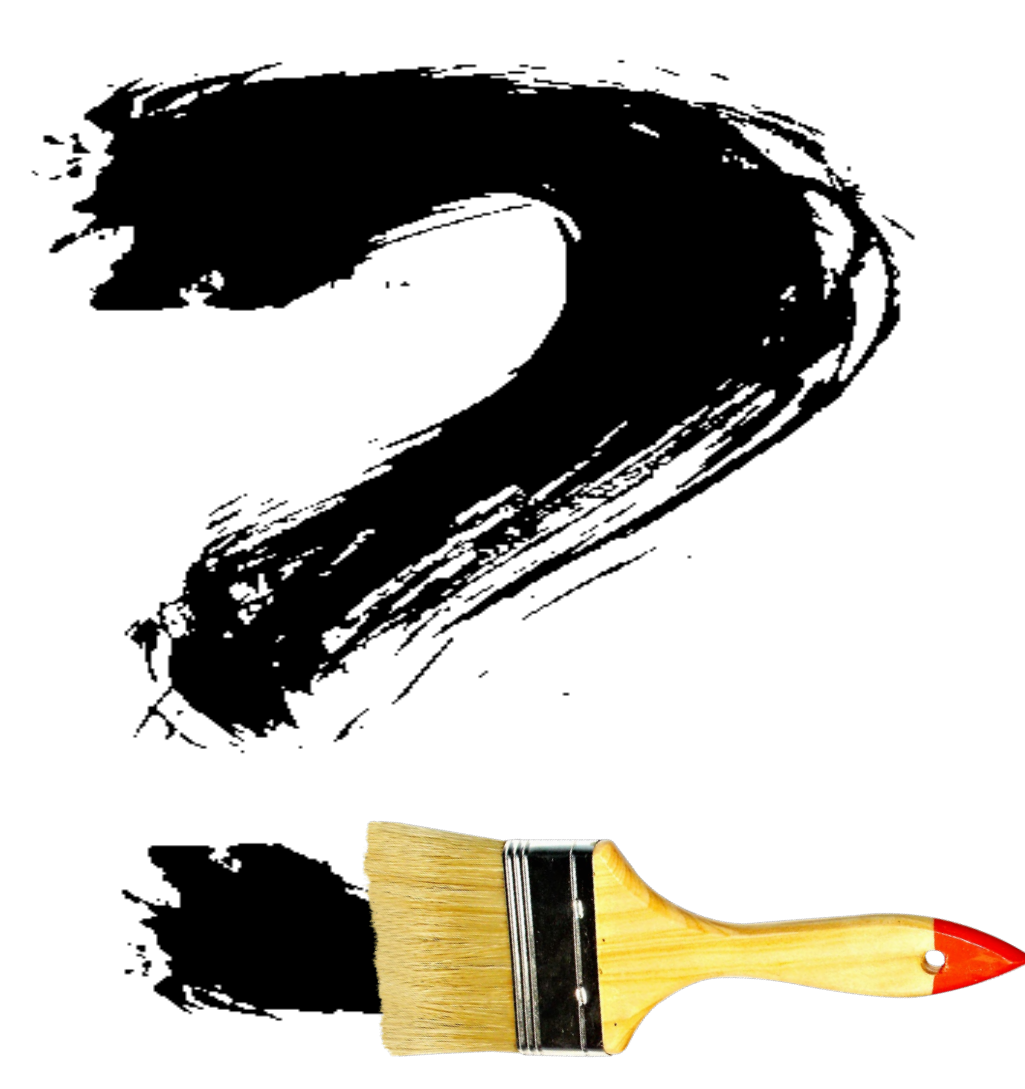